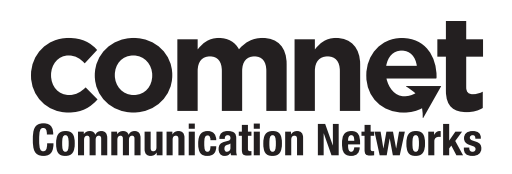

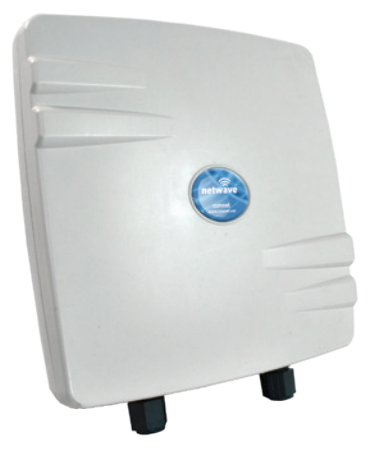

This manual serves the following ComNet Series:

NW1[IC] NW2 NWK1[IC] NWK2 NWK11/M[IC]

### **INSTALLATION AND OPERATION MANUAL**

RETUVAVE INDUSTRIAL OUTDOOR ULTRA-HIGH THROUGHPUT, IMPACT RESISTANT HARDENED 802.11AC WIRELESS ETHERNET DEVICE

Thank you for purchasing NetWave from ComNet. This installation guide applies to all Generation 4 NetWave Radios. NW1 Shown in examples.

The NetWave® NW(1,2)[IC] Industrial Grade high performance wireless radio is ideal for high capacity and scalable deployments where channel overlapping and interference typically cause our discounted competitors radios to become unstable. The wide range of channel spectrum widths available on the NW(1,2)[IC] series of radios gives you the option of narrowing channel bandwidths as your network grows which will increase the number of non-overlapping channels and improve stability.

The NW(1,2)[IC] comes standard with an integrated antenna and an IP67 rated impact resistant polycarbonate enclosure that is designed to survive the most extreme conditions.

The NW1 is FCC certified for use in the United States. The NW2 is ETSI, DFS and TPC certified for use in the European Union. The NW1IC is certified for use in Canada.

# **About This Guide**

This guide is intended for different users such as engineers, integrators, developers, IT managers, and technicians.

It assumes that users have some PC competence and are familiar with Microsoft Windows operating systems and web browsers such as Windows Internet Explorer and Mozilla Firefox, as well as have knowledge of the following:

- » Installation of electronic equipment
- » Electrical regulations and guidelines
- » Knowledge of Local Area Network technology

### **Related Documentation**

The following documentation is also available:

- » NW(1,2) Series (Gen 4) Datasheet
- » NW(1,2) Series (Gen 4) Quick Start Guide

### Website

For information on ComNet's entire product line, please visit the ComNet website at http://www.comnet.net

### Support

For any questions or technical assistance, please contact your sales person (sales@comnet.net) or the customer service support center (techsupport@comnet.net)

### Safety

- » Only ComNet service personnel can service the equipment. Please contact ComNet Technical Support.
- » The equipment should be installed in locations with controlled access, or other means of security, and controlled by persons of authority.

# Contents

| About This Guide                                                    | 2  |
|---------------------------------------------------------------------|----|
| Related Documentation                                               | 2  |
| Website                                                             | 2  |
| Safety                                                              | 2  |
| Overview                                                            | 5  |
| Regulatory Compliance Statement                                     | 5  |
| Warranty                                                            | 5  |
| Disclaimer                                                          | 5  |
| Legal Information                                                   | 5  |
| 1.0 Introduction                                                    | 6  |
| System Requirements                                                 | 6  |
| 2.0 Deployments                                                     | 7  |
| Point to Multi-Point                                                | 7  |
| Point to Point Topology Utilizing<br>Dual Ports for Passthrough PoE | 8  |
| 4.0 Cabling Requirements                                            | 9  |
| 5.0 Hardware Installation                                           | 9  |
| Outdoor Ethernet Gland Installation                                 | 9  |
| NetWave Indicating LED Details                                      | 11 |
| Outdoor Standard Mounting Hardware                                  | 11 |
| 6.0 Key Default Settings                                            | 13 |
| IP Address                                                          | 13 |
| Login Credentials                                                   | 13 |
| Default Wireless Settings                                           | 13 |
| 7.0 Quick Configuration                                             | 14 |
| 8.0 Detailed Configuration                                          | 15 |
| Logging Into a Radio                                                | 15 |
| Operating Modes                                                     | 16 |
| Reset and Save Settings                                             | 16 |
| Logout                                                              | 16 |
| Reset Button                                                        | 16 |
| Web GUI                                                             | 17 |

| Navigation Tabs                        | 17 |
|----------------------------------------|----|
| Status - Routes                        | 18 |
| Status - Kernel Log                    | 18 |
| Status - Realtime Graphs               | 19 |
| System                                 | 22 |
| Network                                | 30 |
| Network - Wifi                         | 35 |
| WiFi Configuration                     | 36 |
| Agency Compliance                      | 43 |
| GPL (General Public License) Statement | 45 |

## Overview

### **Regulatory Compliance Statement**

Product(s) associated with this publication complies/comply with all applicable regulations. Please refer to the Technical Specification section for more details.

### Warranty

ComNet warrants that all ComNet products are free from defects in material and workmanship for a specified warranty period from the invoice date for the life of the installation. ComNet will repair or replace products found by ComNet to be defective within this warranty period, with shipment expenses apportioned by ComNet and the distributor. This warranty does not cover product modifications or repairs done by persons other than ComNet-approved personnel, and this warranty does not apply to ComNet products that are misused, abused, improperly installed, or damaged by accidents.

Please refer to the Technical Specifications section for the actual warranty period(s) of the product(s) associated with this publication.

### Disclaimer

Information in this publication is intended to be accurate. ComNet shall not be responsible for its use or infringements on third parties as a result of its use. There may occasionally be unintentional errors on this publication. ComNet reserves the right to revise the contents of this publication without notice.

### **Legal Information**

No part of this document may be reproduced or transmitted in any form or by any means, electronic and mechanical, for any purpose, without the express written permission of ComNet.

#### Copyright

Copyright © 2020 Communication Networks, LLC (dba ComNet). All rights reserved.

# **1.0 Introduction**

The NetWave® ultra-high throughput, impact-resistant hardened wireless Ethernet transmission device can be configured through the embedded User Interface as a Client or as an Access Point. This single radio model was designed for high throughput point-to-point or multipoint applications and comes with an integrated 19dBi, 17° beamwidth antenna. The NetWave Radios supports up to 500 Mbps throughput using 802.11ac MIMO technology. The units can be powered by an 02.3af/at PoE compliant device or through a sold-separately PoE injector with the second Ethernet port serving as an IEEE802.3af power source. NW1 is FCC certified for use in North America, NW1IC is certified for use in Canada, and the NW2 is ETSI, DFS and TPC certified for use in the European Union.

This user manual is a guide for the NetWave Generation 4 wireless Ethernet devices as well as the preconfigured kits. ComNet NetWave Wireless offers OpenWRT with the most advanced Qualcomm Atheros wireless drivers. NetWave now includes a new user-friendly LuCI web interface for configuring the device. OpenWRT is an extensible GNU/Linux distribution for embedded devices. It is built from the ground up to be a full featured, easily modifiable operating system. It is powered by a Linux kernel that's more recent than most other distributions. LuCI is a free, clean, extensible and easily maintainable web user interface for embedded devices. It has high performance, small installation size, fast runtimes, and good maintainability. The units come configured for either point to point or point to multipoint applications. This manual contains detailed operational and configuration information not covered in the quick start guides.

### **System Requirements**

Web Browser: Mozilla Firefox, Google Chrome, Apple Safari, or Microsoft Internet Explorer 8 or above.

# 2.0 Deployments

### **Point to Multi-Point**

These individual units allow the user to configure for either multipoint access point or client operation. There is a MAC address lock feature that can be enabled through the user interface but is not enabled by default. The NW(1,2)[IC] radios includes a 19dBi 17° internal antenna. See the ComNet website for the latest information regarding antenna support. Preconfigured NWK kits do not support point-to multipoint topologies out of the box. They will need to add the additional clients to a whitelist on the access point.

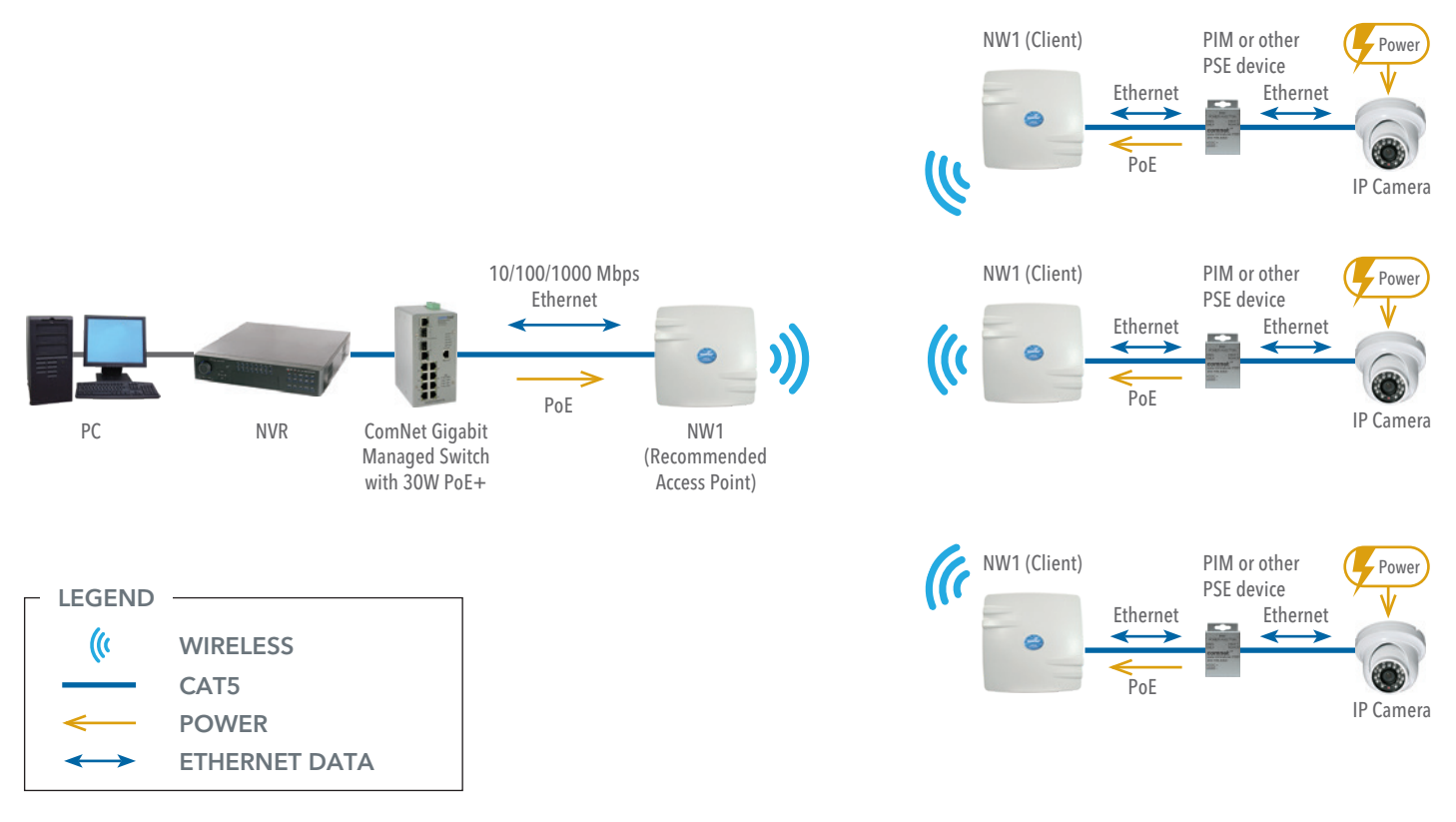

Image 1

### Point to Point Topology Utilizing Dual Ports for Passthrough PoE

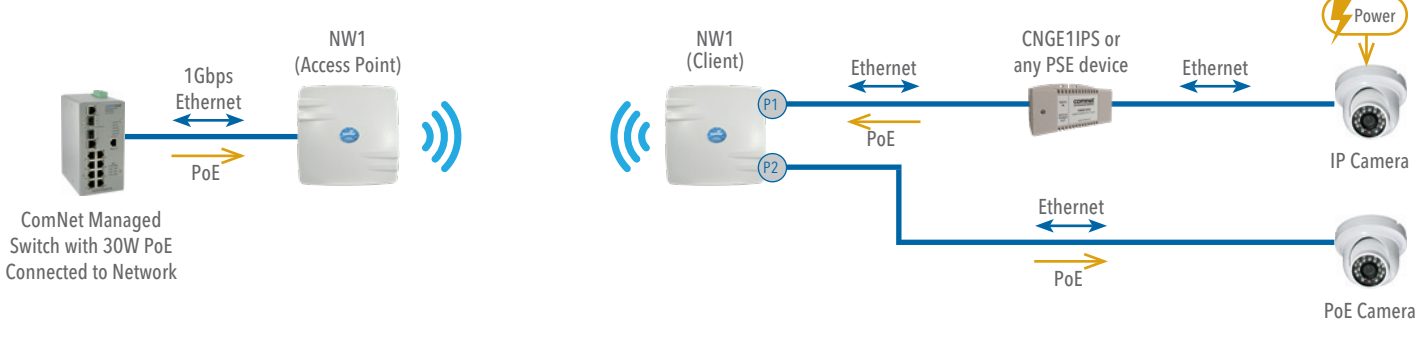

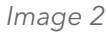

# **4.0 Cabling Requirements**

Shielded CAT 5 or better should be used for all out of plant Ethernet connection and should be properly grounded through the PoE AC ground. Industrial grade shielded Ethernet cable is recommended to help prevent ESD damage commonly experienced with outdoor installations. Visit <u>www.comnet.net/comnet-products/cables</u>

# 5.0 Hardware Installation

### **Outdoor Ethernet Gland Installation**

There will be at least one cable gland included with each outdoor enclosure. Below is an image of the individual parts of the gland with an Ethernet cable routed through.

#### Note: The split rubber washer allows a pre-terminated Ethernet cable to be used.

Once the cable has been routed through the weather connection, and the RJ45 connection has been made, screw in the gland into the housing making sure it is tight enough for a water tight seal. Push the split rubber gasket into place and loosely screw the cap that goes over the rubber washer.

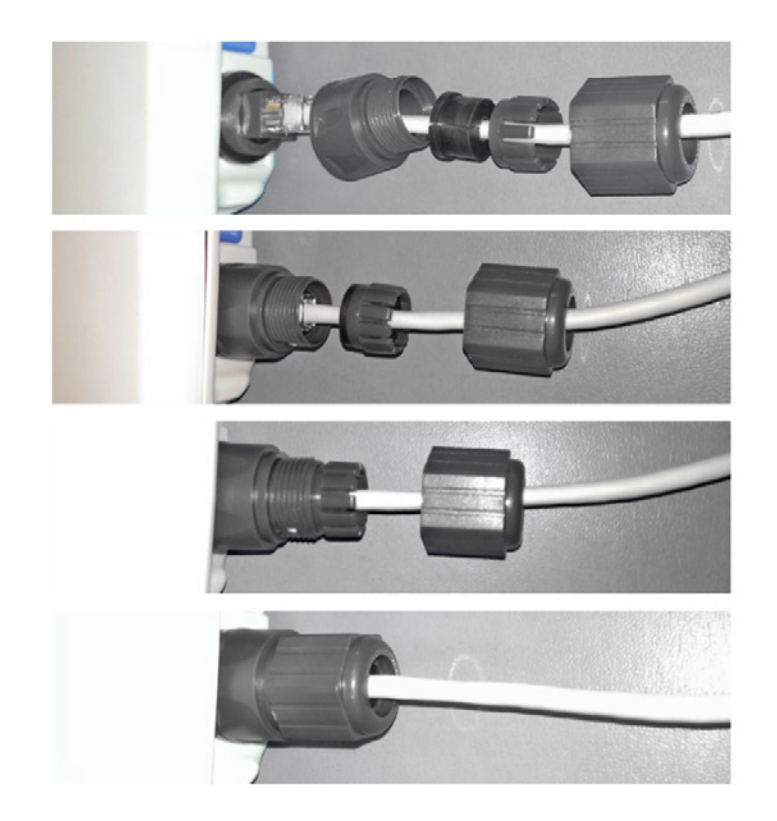

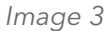

Once the gland is tight in the housing, tighten the outer nut/cap making sure the rubber seal squeezes and seals the Ethernet cable to the gland as shown.

Connect one end of an RJ-45 Ethernet cable to the LAN OUT port of the Power Injection Module (PIM) and the other end to LAN of the access point – as sown below.

#### Note: Maximum length of the RJ-45 CAT5 cable is 90 meters.

Connect the RJ-45 Ethernet cable attached to the PIM to a network device, such as a switch or to the configuration PC. Then plug the power adaptor to an AC power outlet and power plug into the socket of the PIM – as shown in the diagram below.

#### Note: DC PoE input for the NW(1,2,9) and NWK(1,2,9) is 48 VDC.

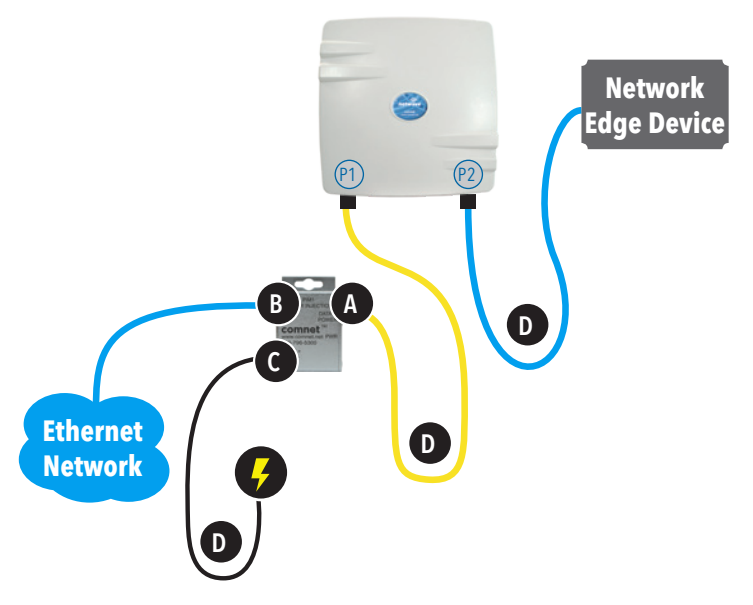

- A. Connect one end of an RJ-45 Ethernet cable to the OUT port of the Power Injection Module (PIM) and the other end to LAN of the access point. Maximum length of the RJ-45 CAT5 cable is 100 meters.\*
- B. Connect the RJ-45 Ethernet cable attached to the PIM to a network device, such as to a switch or to the PC you will use to configure the access point.
- C. Connect the power adaptor to the main electrical supply and the power plug into the socket of the PIM. PoE power input: Passive PoE (range 36 to 48 VDC). The unit can also be powered by a suitable IEEE 802.3af/at PSE device such as a PoE switch or injector.
- D. A Drip Loop is recommended as additional precaution against moisture entering the Access Point housing.
- \* Up to 200mW radio. For higher power radio upgrade to higher rating power adapter.

Image 5

IMPORTANT: Only plug PoE power to Port 1. Connecting a PoE power source to the PSE Port (#2) will cause a major device malfunction and void the warranty.

### **NetWave Indicating LED Details**

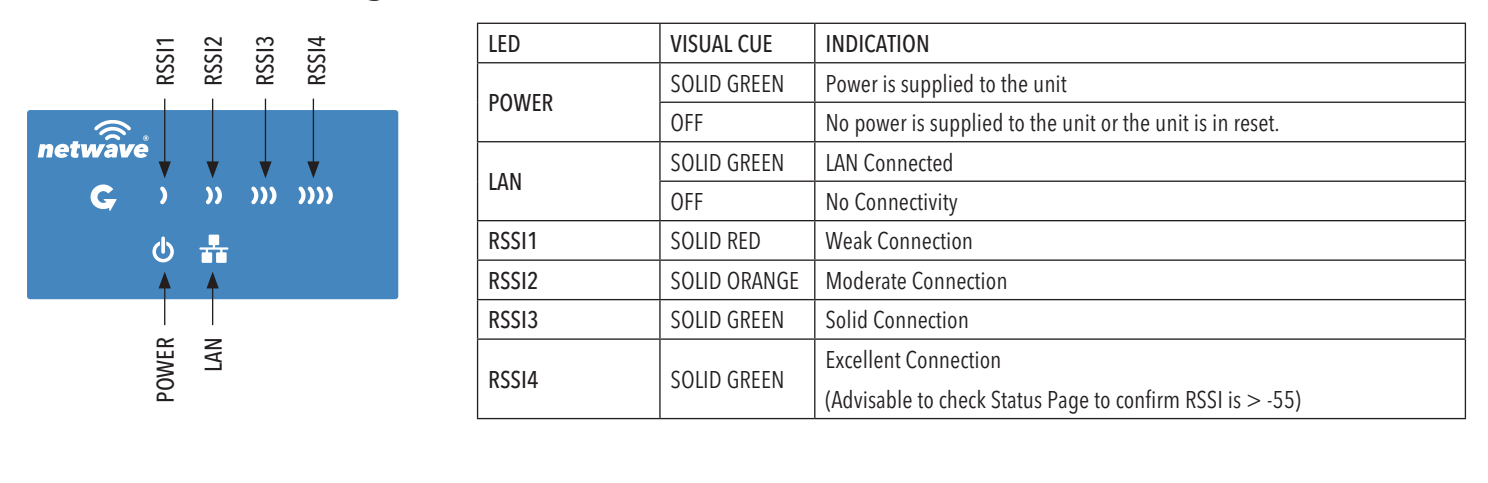

#### SIGNAL STRENGTH:

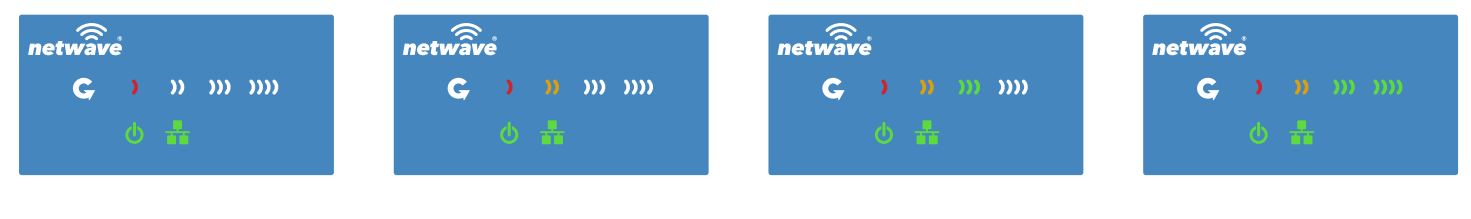

WEAK SIGNAL

EXCELLENT SIGNAL

Image 6

### **Outdoor Standard Mounting Hardware**

This mounting hardware will support pole diameters up to 2 in (5.8 cm). Below are the parts contained in the standard mounting hardware.

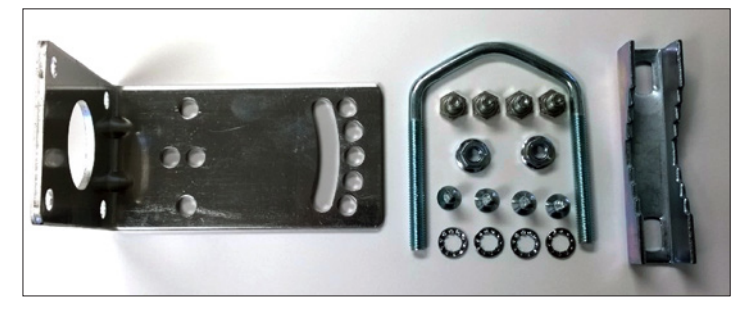

Image 7

Here is the mounting hardware assembled shown with a NW1/M in a +30° and -30° vertical position

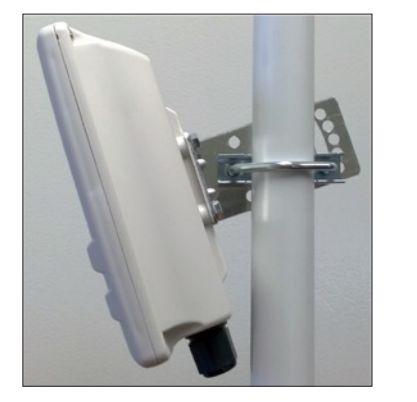

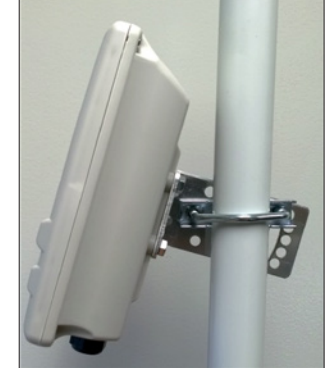

# 6.0 Key Default Settings

### **IP Address**

| Defaulted Radio          | 192.168.10.101                             |
|--------------------------|--------------------------------------------|
| IP Address of Web Server | 192.168.10.100 (AP)<br>192.168.10.101 (CL) |

### Login Credentials

| Username | root |
|----------|------|
| Password | root |

### **Default Wireless Settings**

| SSID                   | NetWave-1 |
|------------------------|-----------|
| WPA Pre-shared Key     | 12345678  |
| Channel-Frequency (AP) | Auto      |
| Channel Spectrum Width | Auto      |

Note: A Reset to defaults will erase the user config and reset the radio to a 192.168.10.101 address and set the wireless card to Client mode.

# 7.0 Quick Configuration

- 1. Connect an Ethernet cable from the port labelled as IN on the power Injection Module to either a laptop or a PC LAN port.
- 2. Connect the second Ethernet cable from the OUT port on the Power Injection Module to the NetWave LAN port.
- 3. Apply 48 VDC to the Power Injection Module with the provided power supply. You should notice the green LED illuminate in the Power Injection Module and the power LED on the NetWave unit.
- 4. Set the IP address of the laptop being used to configure NetWave to static and the subnet to 192.168.10.x/24 subnet.
- Point the browser to 192.168.10.101. This is the default address.
   For preconfigured kits (NWKX\_AP and NWKX\_CL) point the Browser to 192.168.10.100 for the Access Point or 192.168.10.101 for the Client.
- 6. A login prompt will pop up. Enter: Username root

Password root

7. Select the NETWORK » WIFI tab and set the desired network settings. Select Apply & Save.

# Note: This will be the network address for the NetWave web server. It is not necessary to set to the same subnet as the operating network, but it is recommended.

- 8. Select the NETWORK -> WIFI tab and set:
  - Wireless mode Set to AP or Client
  - Country code Only required if setting up the NW2 (ETSI) model

Note: It is the user's responsibility to ensure that the correct country is chosen. ComNet accepts no liability for incorrect equipment set up.

- Output RF power if received signal strength is greater than 80, it is recommended to reduce RF TX power
- Set SSID if changing from the default setting
- Channel Spectrum Width May want to reduce to 20M from the default 20/40/80MHz if the 5GHz spectrum is crowded
- Wireless Security if changing from default settings
- Select Apply Settings
- Select Save

Note: Multipoint nodes will need to have the Wireless Mode set to either AP or Client (default is Client). And the IP addresses will need to be all set to different addresses (default address is 192.168.10.101). Once this is done, all the clients will connect to the multipoint AP with all other setting kept at default.

# **8.0 Detailed Configuration**

### Logging Into a Radio

To access the NetWave configuration interface, perform the following steps:

- 1. Connect an Ethernet cable from the Data In port on the Midspan Injector or Port 2 on the radio directly to your laptop.
- 2. If you are using a Midspan Power Injector, connect the power cable to an outlet and turn on power.
- 3. Assign the Ethernet adapter on your computer with a static IP address on the 192.168.1.x network, e.g. 192.168.10.10 and with a subnet mask 255.255.255.0.
- 4. Launch a web browser and enter the default IP address of the device, 192.168.10.101, into the address bar.

The login page will look like the following image:

|                                                                             | t Chaos Calmer 15.05.1 unknown   Load: 2.26 1.38 0.56 |                 |
|-----------------------------------------------------------------------------|-------------------------------------------------------|-----------------|
| FROM COMNET Authorization Required Please enter your username and password. |                                                       |                 |
| Username                                                                    | <mark>⊜</mark> root                                   |                 |
| Password                                                                    | 2                                                     |                 |
|                                                                             |                                                       | 🙆 Reset 💷 Logir |

Image 9

The default authorization details are:

Username: root

Password: root

### **Operating Modes**

The Netwave Radio can operate in the following modes:

- 1. Access Point WDS
- 2. Client WDS
- An Access Point can have multiple clients.
- A Client Radio can only link to one access point.

### **Reset and Save Settings**

The buttons are described here.

| Reset | Save  | Save & Apply |
|-------|-------|--------------|
| In    | ge 10 |              |

| Reset        | Undo the changes.                                                                                     |
|--------------|----------------------------------------------------------------------------------------------------|
| Save         | Saves the changes but does not take effect till settings are applied                                  |
| Save & Apply | Saves and applies the changes.<br>Please use this button so that the changes are applied immediately. |

- Note: At the top right corner of the NetWave configuration web page, there may be either of the following texts displayed:
  - Changes: 0: Means that all changes on the configuration web page have been applied to the Wireless Device.

Unsaved Changes: Shows the number of changes that have not yet been Save & Apply.

### Logout

There are two ways to logout of the radio, most will simply close the browser or browser tab. There is also a logout button on the navigation bar.

# Reset Button G

The reset button is a physical hardware button on the enclosure of the radio. Depending on how long the button is pressed, you can reboot the board or reset it to factory default. First make sure, that the power is on and wait a minute for the board to finish starting up. The following table shows the duration of the button press and the corresponding action.

| Button Press Duration | Effect                   |
|-----------------------|--------------------------|
| 0 - 3 Seconds         | Power cycles the radio   |
| 5 - 20 Seconds        | Reset to factory default |

### Web GUI

After login, the browser will display the Status - Overview page. This is the default information page that shows your connected stations and their connection quality.

| Status System    | Network                         |                                                                 |                                                                                                    |              |              |              |              |
|------------------|---------------------------------|-----------------------------------------------------------------|----------------------------------------------------------------------------------------------------|--------------|--------------|--------------|--------------|
| Overview Rou     | ites Kernel Log Realtime Graphs |                                                                 |                                                                                                    |              |              |              |              |
| Wireless         |                                 |                                                                 |                                                                                                    |              |              |              |              |
| Generic 802.11   | ac Wireless Controller (wifi0)  | SSID: M<br>Mode: M<br>Icone Birtarie:<br>BSSID: Com<br>Encrypti | <u>ttwave-1</u><br>iaster<br>3 36 (5.180 GHz)<br>866 Mbit/s<br>24.48/D1.00.42:28<br>ion: WPA2 NONE (CCMP) |              |              |              |              |
| Associated St    | ations                          |                                                                 |                                                                                                    |              |              |              |              |
| none             |                                 |                                                                 |                                                                                                    |              |              |              |              |
|                  | MAC-Address                     | Network                                                         | Noise Level                                                                                               | RSSI (0-100) | RX Rate      | TX Rate      | Up Time      |
|                  | C4:4B:D1:00:42:0F               | Master "Netwave-1"                                              | -95 dBm                                                                                                   | 60(0,0,0)    | 866.0 Mbit/s | 866.0 Mbit/s | 51 mins 38 s |
| Status<br>System |                                 |                                                                 |                                                                                                    |              |              |              |              |
| Router Name      |                                 | OpenWrt                                                         |                                                                                                    |              |              |              |              |
| Firmware Version |                                 | NW1Gen4_v5.0.3-8                                                |                                                                                                    |              |              |              |              |
| Kernel Version   |                                 | 3.14.77                                                         |                                                                                                    |              |              |              |              |
| Local Inne       |                                 |                                                                 |                                                                                                    |              |              |              |              |
| Memory           |                                 |                                                                 |                                                                                                    |              |              |              |              |
| Total Available  |                                 |                                                                 |                                                                                                    |              |              |              |              |
|                  |                                 |                                                                 |                                                                                                    |              |              |              |              |
| Network          |                                 |                                                                 |                                                                                                    |              |              |              |              |
| IPv4 WAN Stat    | JS                              | Not connect                                                     | cted                                                                                                    |              |              |              |              |
| IPv6 WAN Stat    | us                              | Not connec                                                      | cted                                                                                                    |              |              |              |              |
| Active Connect   | ions                            |                                                                 |                                                                                                    |              |              |              |              |

Image 11

### **Navigation Tabs**

The navigation tabs assist with locating the specific settings that need to checked or updated.

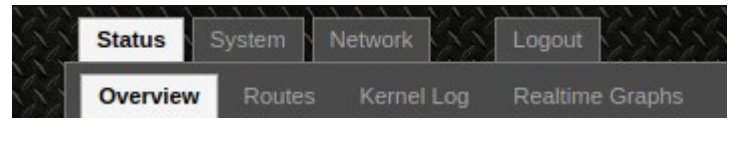

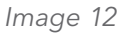

The Status - Overview Page is the default page and is divided into the following sections.

| Wireless            | Displays the wireless settings for the Ath0 wireless card |
|---------------------|-----------------------------------------------------------|
| Associated Stations | Shows connected stations                                  |
| System              | Displays host name, Firmware, and Kernel versions         |
| Memory              | Displays total and free onboard memory                    |
| Network             | Shows WAN configurations if configured                    |
| DHCP Leases         | Shows IPv4 DHCP Leases                                    |
| DHCPv6 Leases       | Shows IPv6 DHCP Leases                                    |

### **Status - Routes**

The Routes page will display current ARP Table, IPv4, and IPv6 Routes.

|                                 | MAC-Address               | Int                                                                                                    | erface                                                                                                    |  |
|---------------------------------|---------------------------|----------------------------------------------------------------------------------------------------|----------------------------------------------------------------------------------------------------|--|
|                                 | 00:0c:29:c3:fa:7d         | b                                                                                                    | br-lan                                                                                                    |  |
|                                 | c4:4b:d1:00:42:0c         | b                                                                                                    | ır-lan                                                                                                    |  |
| 102.100.10.0029                 |                           |                                                                                                    | mider.                                                                                                    |  |
|                                 | Source                    | Metric                                                                                                    | Table                                                                                                    |  |
| larget                          | boulde                    |                                                                                                    |                                                                                                    |  |
| fdd9:3d5c:7b34::/64             | Source                    | 1024                                                                                                    | main                                                                                                    |  |
| fdd9:3d5c:7b34::/64<br>ff00::/8 | Source                    | 1024<br>256                                                                                                    | main<br>local                                                                                                    |  |
|                                 | Target<br>192.168.10.0/24 | MAC_Address           00:00:29:031a:7d           c4/4b:d1:00:42:0c           Target           IPy4-Gateway           192:168:10:0/24 | MAC_Address         Into           000.c29c3ta.7d         b           c4:4b:d100.42:0c         b           7arget         IPy4-Gateway         Metric           192:168.10.024         0         0 |  |

Image 13

### Status - Kernel Log

The Kernel Log displays operational messages from the processor.

| Status System                                                                                                | n Network Logout                                                                                                    |
|----------------------------------------------------------------------------------------------------|----------------------------------------------------------------------------------------------------|
| Overview Rou                                                                                                 | utes Kernel Log Realtime Graphs                                                                                                    |
| Kernel Lo                                                                                                    | g                                                                                                    |
| 000000.0 ]<br>000000.0 ]<br>000000.0 ]<br>000000.0 ]<br>000000.0 ]<br>000000.0 ]<br>000000.0 ]<br>000000.0 ] | D) Booting Linux on physical CPU 0x0<br>D) Linux version 3.14.77 (benku@benku-VirtualBox) (gcc version 4.8.3 (OpenWrt/Linaro GCC 4.8-2014.04 unknown) ) #100 SMP PREEMPT Sat Apr 3 14:22:51 PDT 2021<br>D) Linux version 3.14.77 (benku@benku-VirtualBox) (gcc version 4.8.3 (OpenWrt/Linaro GCC 4.8-2014.04 unknown) ) #100 SMP PREEMPT Sat Apr 3 14:22:51 PDT 2021<br>D) CPU: ARWY Processor [410fc075] revision 5 (ARMv7), cr=10c5387d<br>D) CPU: PIPT / VIPT nonaliasing data cache, VIPT aliasing instruction cache<br>D) Machine model: Qualcomm Technologies, Inc. IPQ40xx/AP-DK07.1-C1<br>D) Memory policy: Data cache writealloc<br>D) On node 0 totalpages: 126976<br>D) free_area_init_node: node 0, pgdat c08af740, node_mem_map dfbfa000<br>D) Normal zone: 1024 pages used for memmap<br>D) Normal zone: 1024 pages reserved |

lmage 14

### **Status - Realtime Graphs**

Realtime graphs has the 4 following categories: Load, Traffic, Wireless, and Connections.

#### Load

Realtime Load displays current CPU usae. 1.00 would be considered 100% utilization.

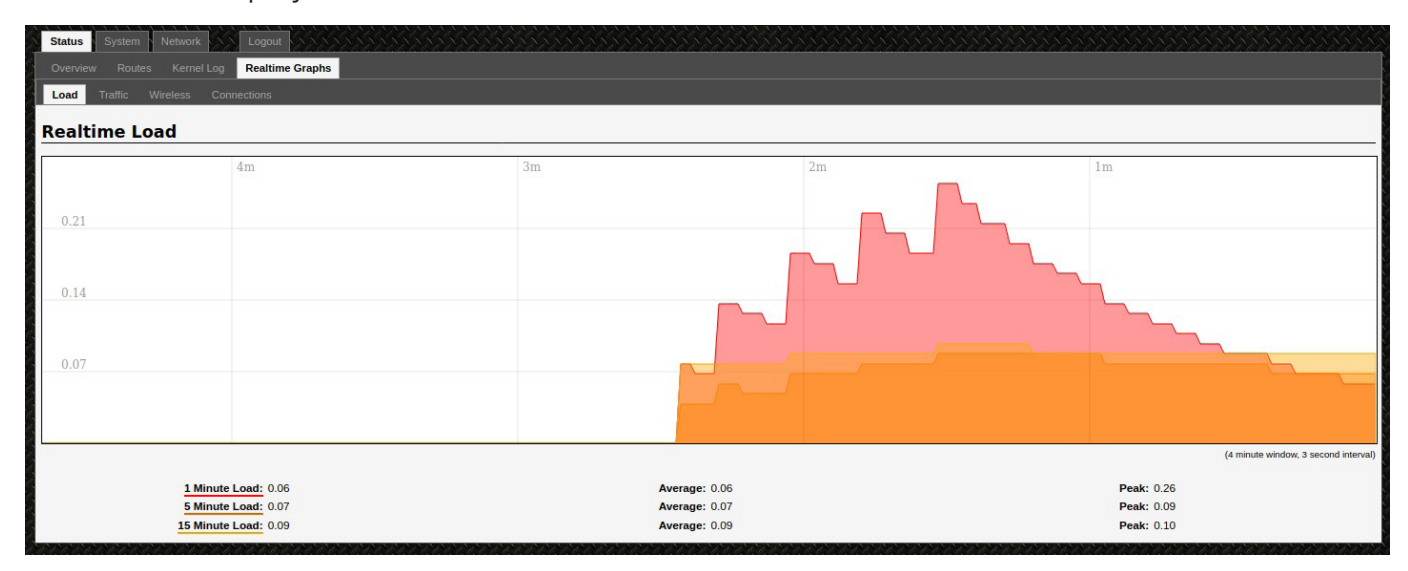

Image 15

#### Traffic

The Traffic tab displays throughput load for each of the interfaces.

Ath0 is the wireless interface.

Eth0 is port 1.

Eth1 is port 2.

| Status System Network           | Logout                            |                   |    |                                      |
|---------------------------------|-----------------------------------|-------------------|----|--------------------------------------|
| Overview Routes Kernel Log      | Realtime Graphs                   |                   |    |                                      |
| Load <b>Traffic</b> Wireless Co | nnections                         |                   |    |                                      |
| Realtime Traffic                |                                   |                   |    |                                      |
| ath0 bond0 br.lan eth0          | eth1 aretap0 in6tal0 miirea teal0 |                   |    |                                      |
|                                 | 4m                                | 3m                | 2m | 1m                                   |
|                                 |                                   |                   |    |                                      |
| 0 kbit/s (0 kB/s)               |                                   |                   |    |                                      |
|                                 |                                   |                   |    |                                      |
| 0 kbit/s (0 kB/s)               |                                   |                   |    |                                      |
|                                 |                                   |                   |    |                                      |
|                                 |                                   |                   |    |                                      |
| 0 kbit/s (0 kB/s)               |                                   |                   |    |                                      |
|                                 |                                   |                   |    |                                      |
|                                 |                                   |                   |    |                                      |
|                                 |                                   |                   |    | (4 minute window, 3 second interval) |
| Int                             | bound: 0 kbit/s                   | Average: 0 kbit/s |    | Peak: 0 kbit/s                       |
| Out                             | bound: 0 kbit/s                   | Average: 0 kbit/s |    | Peak: 0 kbit/s                       |
|                                 | (0 kB/s)                          | (0 kB/s)          |    | (0 kB/s)                             |

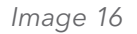

#### Wireless

The Wireless tab has 2 sections. The upper section displays the Signal Strength and Noise Levels in dBm.

- » The Signal Strength is shown as a negative number that ranges from -95 (Weakest) to 0 (Strongest).
- » The Noise Level is also rated from -95 to 0 with -95 being the noise floor (No interference).
- » The Signal to Noise Ratio is also shown and is rated from 0 to 100 with 100 being the strongest signal possible.

The lower section displays the data rate of the wireless connection and varies greatly depending on throughput demand and processor load.

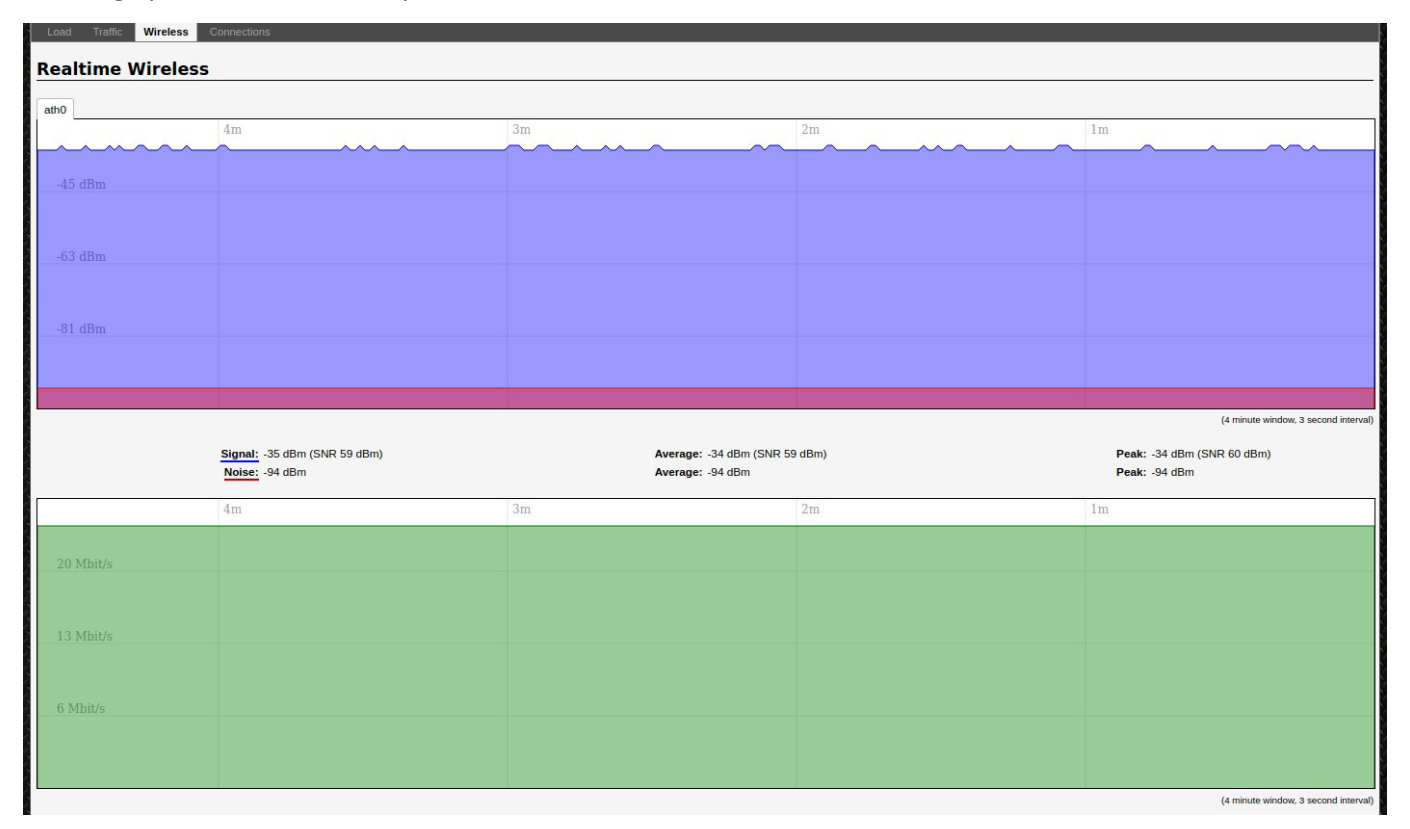

Image 17

#### Connections

The connections tab is a graphical display of the ARP table and the number of devices connected.

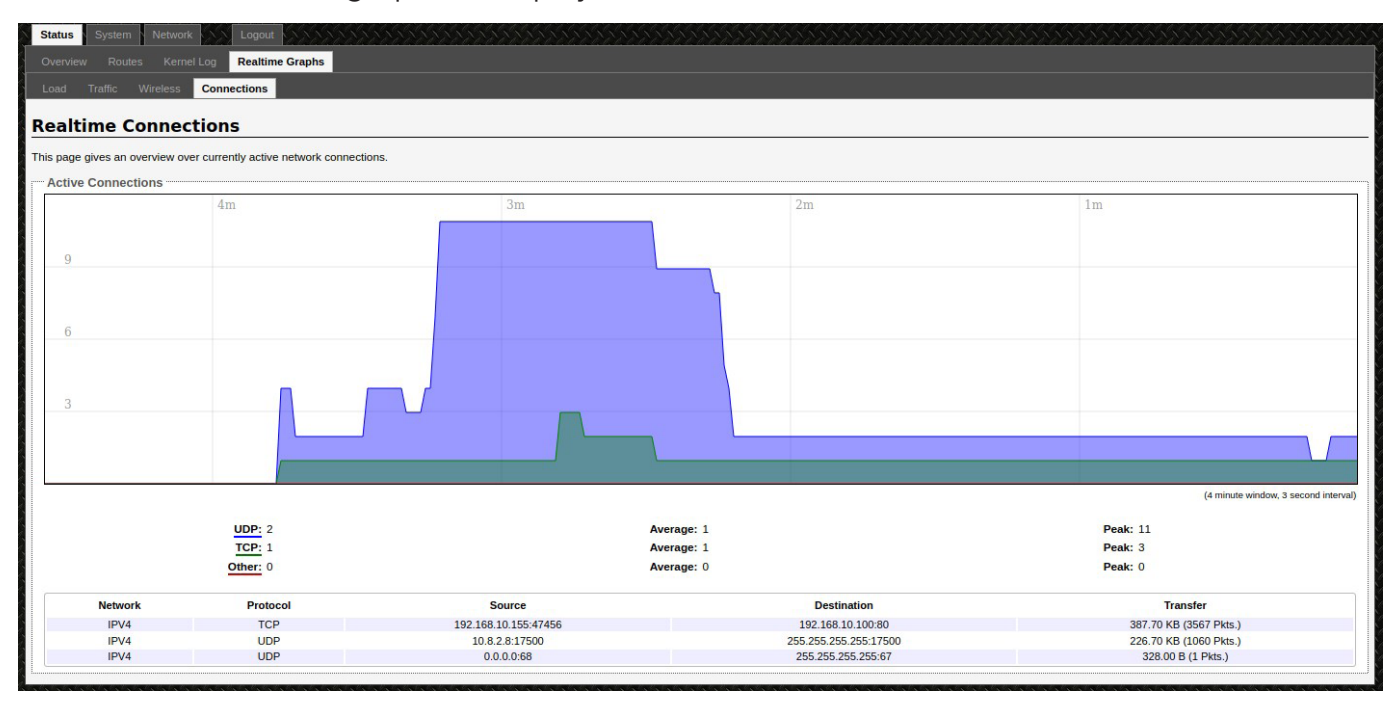

Image 18

### System

Settings for managing the device will be found under the Systems Tab.

Under the Systems Main tab, there are 6 sub-categories: System, Administration, SNMP, LED Configuration, Backup/Flash Firmware, and Reboot.

#### System Properties

#### **General Settings**

The System Properties Section has two tabs, General Settings and Logging.

The General Settings Tab is used to designate a Hostname for the radio and specify a timezone.

You can also sync the radio time with your browser.

| System Properties |                         |
|-------------------|-------------------------|
| General Settings  |                         |
| Local Time        | Sat Apr 3 20:04:10 2021 |
| Hostname          | OpenWrt                 |
| Timezone          | UTC                     |
|                   |                         |

Image 19

### Logging

The logging page allows you to configure what type of messages are sent and where to send it to.

| System Properties               |         |                                          |
|---------------------------------|---------|------------------------------------------|
| General Settings Logging        |         |                                          |
| System log buffer size          | 64      |                                          |
|                                 | W KiB   | 0110110101011011010101010101010101010101 |
| External system log server      | 0.0.0.0 |                                          |
| External system log server port | 514     |                                          |
| Log output level                | Debug   |                                          |
| Cron Log Level                  | OpenWrt |                                          |
|                                 |         |                                          |

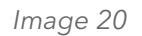

#### Time Synchronization

The NTP Settings are under the Time Synchronization section. The device is able to act as an NTP Client or Server. If connected to the internet, the radio may synchronize with an outside server.

| Enable NTP client    |                                                      |  |
|----------------------|------------------------------------------------------|--|
| Provide NTP server   |                                                      |  |
| TP server candidates | 0.openwrt.pool.ntp.org 🔹<br>1.openwrt.pool.ntp.org 🔹 |  |
|                      | 2.openwrt.pool.ntp.org                               |  |

Image 21

#### System - Administration

The Administration page allows you to change the password to your radio and configure SSH Access.

| Router Password                                                      |                                        |                                            |                             |  |
|----------------------------------------------------------------------|----------------------------------------|--------------------------------------------|-----------------------------|--|
| Changes the administrator password for accessing the device          |                                        |                                            |                             |  |
| Password                                                             | 2                                      | 2                                          |                             |  |
| Confirmation                                                         | <i>ø</i>                               | <i>#</i>                                   |                             |  |
| SSH Access                                                           |                                        |                                            |                             |  |
| Dropbear offers SSH network shell access and an integrated SCP ser   | ver                                    |                                            |                             |  |
| Dropbear Instance                                                    |                                        |                                            | <b>∞</b> Delet <sub>f</sub> |  |
| Interface                                                            | Ian: J. J. M.                          |                                            |                             |  |
|                                                                      | ② Listen only on the given inte        | face or, if unspecified, on all            |                             |  |
| Port                                                                 | 22<br>② Specifies the listening port c | this Dropbear instance                     |                             |  |
| Password authentication                                              | 🗹 💿 Allow SSH password au              | hentication                                |                             |  |
| Allow root logins with password                                      | Allow the root user to lor             | Allow the root user to login with password |                             |  |
| Gateway ports                                                        | Allow remote hosts to cr               | anect to local SSH forwarded ports         |                             |  |
| b44                                                                  |                                        |                                            |                             |  |
| CCLL Vave                                                            |                                        |                                            |                             |  |
| Here you can paste public SSH-Keys (one per line) for SSH public-key | authentication.                        |                                            |                             |  |
|                                                                      |                                        |                                            |                             |  |

Image 22

#### **Administration - Router Password**

To update the device login password, Enter the new password in both the Password and Confirmation sections. The green circular arrows to the right of the input box will reveal/hide the password entered.

| changes the administrator password for accessing the device |               |          |  |
|-------------------------------------------------------------|---------------|----------|--|
| Password                                                    | <b>»····</b>  | <u>a</u> |  |
| Confirmation                                                | <b>P</b> •••• |          |  |

Image 23

#### **Administration - SSH Access**

SSH Access is available via Dropbear and an integrated SCP server.

SSH can be disabled by deleting all SSH instances. To delete, select the delete button on the top right.

| ○ Ian: 周 周 @                                                   |
|----------------------------------------------------------------|
| ○ Ian: 周恩●                                                     |
|                                                                |
| unspecified                                                    |
| Usten only on the given interface or, if unspecified, on all   |
| 22      Specifies the listening port of this Dropbear Instance |
| C (a) Allow SSH password authentication                        |
| Allow the root user to login with password                     |
| Allow remote hosts to connect to local SSH forwarded ports     |
|                                                                |
|                                                                |
|                                                                |
|                                                                |
|                                                                |

Image 24

| SSH                             | Allows you to access the device's Linux shell and file system using the Secure Shell protocol. For example, the programs PuTTY and WinSCP can be used. |
|---------------------------------|----------------------------------------------------------------------------------------------------|
| Interface                       | Lets the device listen on a given interface or all interaces.                                                                                          |
| Port                            | Specifies the listening port, the default being 22.                                                                                                    |
| Password Authentication         | Allows SSH password authentication.                                                                                                    |
| Allow root logins with password | This is enabled by default.                                                                                                    |
| Gateway ports                   | Allow remote hosts to connect to local SSH forwarded ports.                                                                                            |

#### System - SNMP

The Simple Network Management Protocol (SNMP) is an Internet-standard protocol for managing devices on IP networks. It consists of a set of standards for network management, including an application layer protocol, a database schema, and a set of data objects. SNMP exposes management data in the form of variables on the managed systems, which describe the system configuration. These variables can then be queried (and sometimes set) by managing applications.

In the System » SNMP Page, you can configure SNMP V2c and SNMP V3.

#### **SNMP** Information

In the SNMP Information section, the text fields for the SNMP Enterprise ID, Contact, and Location information is shown.

#### **SNMP** Configuration

| eneral Settings Trap     |                 |          |  |
|--------------------------|-----------------|----------|--|
| nable SNMP               |                 |          |  |
| NMP V2c Read Password    | public          |          |  |
| MP V2c Write Password    | private         |          |  |
| NMP V3 Username          | admin           |          |  |
| MP V3 Auth Algorithm     | MD5             |          |  |
| NMP V3 Auth Password     | <b>»</b> •••••• | 20<br>20 |  |
| NMP V3 Privacy Algorithm | DES             |          |  |
| NMP V3 Privacy Password  | <i>"</i>        | 2        |  |

Image 25

| Enable SNMP                  | Enables SNMP                                                                                                    |
|------------------------------|----------------------------------------------------------------------------------------------------|
| SNMP V2c Read<br>Password    | Sets the community string for read-only access (to the variables on the SNMP agent) by the network management station (NMS). The NMS is the software which runs on the SNMP manager. (default: public)                                                                                                    |
| SNMP V2c Write<br>Password   | Sets the community string for read-write access by the SNMP manager. (default: private) A community string identifies a group of SNMP agents. It is sent in clear text. It should be changed from the default string "public" or "private". The variables on the SNMP agent can be classified into read-only or read-write variables. |
| SNMP V3 Username             | Sets the username for authentication. (default: admin)                                                                                                    |
| SNMP V3 Auth<br>Algorithm    | Shows the authentication algorithm used e.g. MD5.                                                                                                    |
| SNMP V3 Password             | Configures the password for user authentication. (default: password)                                                                                                    |
| SNMP V3 Privacy<br>Algorithm | Shows the data encryption algorithm used e.g. DES.                                                                                                    |
| SNMP V3 Privacy<br>Password  | Sets the password for data encryption. (default: password)                                                                                                    |

#### SNMP Trap

| 1 | SNMP Configuration    |              |  |
|---|-----------------------|--------------|--|
|   | General Settings Trap |              |  |
|   | Enable SNMP Trap      |              |  |
|   | SNMP Trap IP Address  | 192.168.1.10 |  |
|   | SNMP Trap Port        | 162          |  |
|   |                       |              |  |

Image 26

| Enable SNMP Trap     | Allows the SNMP agent to notify the SNMP manager of events.              |
|----------------------|--------------------------------------------------------------------------|
| SNMP Trap IP Address | Sets the IP address of the SNMP Manager which receives the trap messages |
| SNMP Trap Port       | Sets the port number.                                                    |

#### System - LED Configuration

Strength indicator for LEDs 1, 2, 3, and 4.

The LED Configuration page customizes how the LEDs indicate the received SNR signal strength (0 to 100 with 0 being weakest).

| stomizes the behaviour of the device LEDs.                |                           |  |
|-----------------------------------------------------------|---------------------------|--|
| Signal strength indicator interface                       |                           |  |
| LEDRSSI                                                   |                           |  |
| Wireless interface                                        | Master "Netwave-1" (ath0) |  |
| Pignal atrongth indicator I EDa                           |                           |  |
| Signal strength indicator LEDs                            | 10                        |  |
| Signal strength indicator LEDs                            | [10                       |  |
| Signal strength Indicator LEDs<br>LED#1<br>LED#2          | 10<br>20                  |  |
| Signal strength Indicator LEDs<br>LED#1<br>LED#2<br>LED#3 | 10<br>20<br>30            |  |

Image 27

Wireless InterfaceChooses the interface which the LEDs will report.Signal StrengthSets the SNR Values for radio. These values should be adjusted to help fine tuneIndicator LEDsthe alignment of the radio.

### Summary of LED Indicators

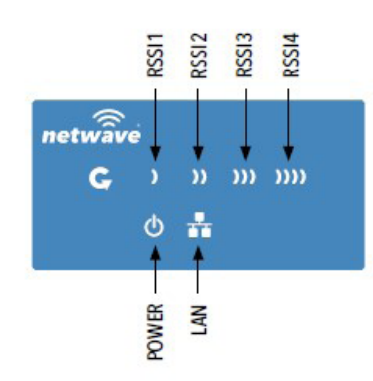

| LED   | VISUAL CUE   | INDICATION                                                   |
|-------|--------------|--------------------------------------------------------------|
| POWER | SOLID GREEN  | Power is supplied to the unit                                |
|       | OFF          | No power is supplied to the unit                             |
|       | SOLID GREEN  | LAN Connected                                                |
| LAN   | OFF          | No Connectivity                                              |
| RSSI1 | SOLID RED    | Weak Connection                                              |
| RSSI2 | SOLID ORANGE | Moderate Connection                                          |
| RSSI3 | SOLID GREEN  | Solid Connection                                             |
| RSSI4 | COUD ODEEN   | Excellent Connection                                         |
|       | SOLID GREEN  | (Advisable to check Status Page to confirm RSSI is $> -55$ ) |

#### SIGNAL STRENGTH:

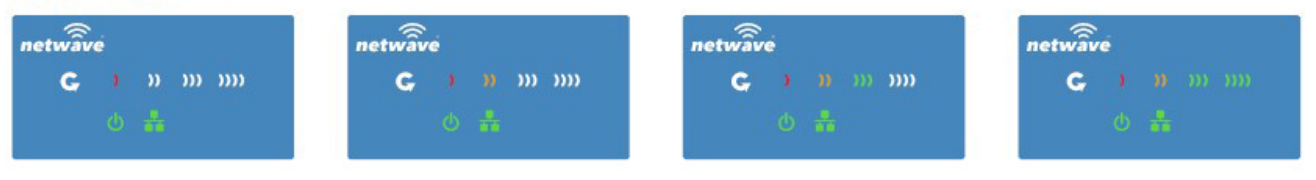

WEAK SIGNAL

EXCELLENT SIGNAL

#### System - Backup / Flash Firmware

The Backup /Flash Firmware Page allows you to download your config, upload a config, load firmware, and reset the radio to factory defaults.

| system Administration SNMP LED Configuration                                            | Backup / Flash Firmware Reboot                                                                                   |                        |
|-----------------------------------------------------------------------------------------|----------------------------------------------------------------------------------------------------|------------------------|
| lash operations                                                                         |                                                                                                    |                        |
| ctions Configuration                                                                    |                                                                                                    |                        |
|                                                                                         |                                                                                                    |                        |
| Click TDPDUMP" to download tcp dumped file.                                             |                                                                                                    |                        |
| Download TCPDUMP:                                                                       | Generate tcpdump                                                                                                 |                        |
| Backup / Restore                                                                        | ent configuration files. To reset the firmware to its initial state, click "Derform reset" (only possible with r | reuschle imanaet       |
| Download backup:                                                                        | Generate archive                                                                                                 | μασιια integes).       |
| Reset to defaults:                                                                      | @Perform reset                                                                                                   |                        |
| To restore configuration files, you can upload a previously gen-                        | verated backup archive here.                                                                                     |                        |
| Restore backup:                                                                         | Browse No file selected.                                                                                         | Upload archive         |
| Flash new firmware image<br>Upload a sysupgrade-compatible image here to replace the ru | unning firmware. Check "Keep settings" to retain the current configuration (requires an OpenWrt compa            | tible firmware image). |
| Keep settings:                                                                          |                                                                                                    |                        |
| Image:                                                                                  | Browse No file selected                                                                                          | Elash image            |

Image 29

| Download TCP Dump | Generates a text file with TCP Dump Data.                                                                                                    |
|-------------------|----------------------------------------------------------------------------------------------------|
| Download Backup   | Generates an archive of your configuration file.                                                                                                    |
| Reset To Defaults | Resets radio to factory defaults.                                                                                                    |
| Restore Backup    | Restores config based on the loaded configuration file.                                                                                                    |
| Keep Settings     | When checked and image is loaded, the configuration will be preserved when a new image is loaded. Uncheck if the radios should be set to defaults, Recommended. |
| Image             | Loads new software image and installs.                                                                                                    |

#### System - Reboots

Power cycles the radio clearing all unsaved changed.

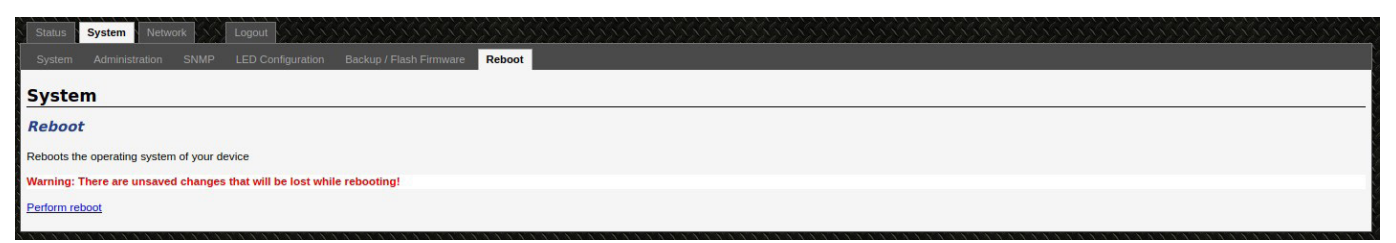

#### Network

You can view and configure the interfaces of the local area network (LAN) zone.

Network address translation (NAT) occurs between these two network zones. The router that performs the NAT is called a gateway. A gateway is a network point that acts as an entrance to another network.

| Status System Network<br>Interfaces Will Static Routes<br>LAN<br>Interfaces                 | Logout Diagnostics Firewall |                                                                                                    |                                 |                  |
|---------------------------------------------------------------------------------------------|-----------------------------|----------------------------------------------------------------------------------------------------|---------------------------------|------------------|
| Interface Overview           Netw           LAI           B <sup>P</sup> (L)           b-la | ork<br>N<br>I ∰)<br>n       | Status<br>Uptime: 4h 4m 28s<br>MAC-Address: C4-4B:D1:00:42:28<br>RX: 381 MB (2399 Pkts.)<br>TX: 6.75 MB (21299 Pkts.)<br>IPv4: 192:168.10.100/24<br>IPv6: fdd9:3d5c:7b34::1/60 | Actions<br>🖉 Connect 🎯 Stop 🛛 🛃 | Edit 🗷 Delete    |
| Global network options                                                                      |                             | fdd9:3d5c:7b34::/48                                                                                                    |                                 |                  |
| Reset                                                                                       |                             |                                                                                                    |                                 | Save 🛛 Save & Ap |

Image 31

The LAN zone (icon with two Ethernet ports) has the bridged interface "br-lan" which

consists of one physical port (icon with one Ethernet port) and two wireless networks (each icon looking like a short standing fan) on the device. Hovering the mouse over each icon would give the name of the interface it represents.

Selecting Edit or The Lan tab will direct you to the Network Interfaces Tab

### Network - General Setup

| LAN                                                                                           |                                                                                                    |
|-----------------------------------------------------------------------------------------------|----------------------------------------------------------------------------------------------------|
| Interfaces - LAN                                                                              |                                                                                                    |
| On this page you can configure the network interfaces. You can bridge several intereth0 , 1). | s by ticking the "bridge interfaces" field and enter the names of several network interfaces separated by spaces. You can also use <u>VLAN</u> notation INTERFACE. VLANNR (e.g.          |
| Common Configuration                                                                          |                                                                                                    |
| General Setup Advanced Settings Physical Settings Firewall Setting                            |                                                                                                    |
| Status                                                                                        | Uptime: 4h 11m 4s<br>MAC-Address: C4.48:D1:00.42:28<br><sup>85</sup> Rx: 397 MS (3126 Ptks)<br>tr-tam TX: 7.06 MB (22376 Ptks)<br>(Ptw4: 122.468.10.1002/4<br>IPv6: tdd9:3d5c:7b34::1/60 |
| Protocol                                                                                      | Static address                                                                                                    |
| IPv4 address                                                                                  | 192.168.10.100                                                                                                    |
| IPv4 netmask                                                                                  | 255.255.255.0                                                                                                    |
| IPv4 gateway                                                                                  |                                                                                                    |
| IPv4 broadcast                                                                                |                                                                                                    |
| Use custom DNS servers                                                                        | *                                                                                                    |
| IPv6 assignment length                                                                        | 60 Sign a part of given length of every public IPv6-prefix to this interface                                                                                                    |
| IPv6 assignment hint                                                                          | Assign prefix parts using this hexadecimal subprefix ID for this interface.                                                                                                    |
| DHCP Server                                                                                   |                                                                                                    |
| General Setup IPv6 Settings                                                                   |                                                                                                    |
| Ignore interface                                                                              | Compared DHCP for this interface.                                                                                                    |
|                                                                                               |                                                                                                    |

Image 32

### **Common Configuration**

| Status                    | Shows a summary of the interface for the LAN zone. This includes uptime,<br>MAC address, bytes and packets received by the device, bytes and packets<br>transmitted by the device, and its IPv4 and IPv6 addresses. |
|---------------------------|----------------------------------------------------------------------------------------------------|
| Protocol                  | Choose between various networking protocols. Static is most common but DHCP is also supported.                                                                                                    |
| IPv4 Address              | Static IP Address                                                                                                    |
| IPv4 Netmask              | Static Subnet Mask                                                                                                    |
| IPv4 Gateway              | Static Gateway Address                                                                                                    |
| IPv4 Broadcast            | Static Broadcast Address                                                                                                    |
| Custom DNS                | DNS Server Address                                                                                                    |
| IPv6 Assignment<br>Length | Assigns a part of a given length of every public IPv6-prefix to this interface.                                                                                                    |
| IPv6 Assignment Hint      | Assign a prefix using hexadecimal subprefix ID for this interface.                                                                                                    |

### **DHCP Server - General Setup**

Ignore Interface Disabled by default, when unchecked it will provide DHCP to your network.

| DHCP Server                                   |                                                                    |
|-----------------------------------------------|--------------------------------------------------------------------|
| General Setup Advanced Settings IPv6 Settings |                                                                    |
| Ignore interface                              | Disable DHCP for this interface.                                   |
| Start                                         | 100 Superst leased address as offset from the network address.     |
| Limit                                         | 150 a Maximum number of leased addresses.                          |
| Leasetime                                     | 12h<br>Expiry time of leased addresses, minimum is 2 minutes (2m). |

Image 33

### With DHCP Enabled (unchecked).

| Start      | Lowest leased address in your DHCP pool. |
|------------|------------------------------------------|
| Limit      | Maximum number of leased addresses.      |
| Lease time | Expiration time of leases.               |

#### **DHCP Advanced Settings**

| General Setup Advanced Settings IPv6 Settings |                                                                                                    |
|-----------------------------------------------|----------------------------------------------------------------------------------------------------|
| Dynamic DHCP                                  | 🗹 🔞 Dynamically allocate DHCP addresses for clients. If disabled, only clients having static leases will be served.          |
| Force                                         | Force DHCP on this network even if another server is detected.                                                               |
| IPv4. Netmask                                 | Override the netmask sent to clients. Normally it is calculated from the subnet that is served.                              |
| DHCP-Options                                  | Define additional DHCP options, for example "6, 192.168.2.1, 192.168.2.2" which advertises different DNS servers to clients. |

| Dynamic DHCP | Dynamically allocate DHCP Addresses for clients, if disabled, only clients having static leases will be served. |
|--------------|----------------------------------------------------------------------------------------------------|
| Force        | Force DHCP ont his network even if another server is detected.                                                  |
| IPv4 Network | Override the netmask sent to clients.                                                                           |
| DHCP Options | Define additional DHCP Options.                                                                                 |

#### DHCP IPv6 Settings

| disabled 🔹 |                                        |
|------------|----------------------------------------|
| disabled   |                                        |
| disabled 💌 |                                        |
|            |                                        |
|            |                                        |
|            | disabled •<br>disabled •<br>disabled • |

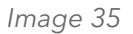

| Router Advertisement  | Router Advertisement service enable and select mode; Server, Relay, or<br>Hybrid. |
|-----------------------|-----------------------------------------------------------------------------------|
| DHCPv6-Service        | DHCPv6 service enable and select mode; Server, Relay, or Hybrid.                  |
| NDP-Proxy             | NDP Proxy enable and select mode, Relay or Hybrid.                                |
| Announced DNS Servers | List of available DNS Servers used.                                               |
| Announced DNS Domain  | List of domains available.                                                        |

#### Network - LAN - Advanced Settings

| General Setup Advanced Settings Physical Settings Firewall Settings |                   |
|---------------------------------------------------------------------|-------------------|
| ring up on boot                                                     |                   |
| ise builtin IPv6-management                                         |                   |
| verride MAC address                                                 | C4:4B:D1:00:42:28 |
| verride MTU                                                         | 1500              |
| lse gateway metric                                                  | 0                 |

Image 36

# Note: Advanced settings should only be changed by Network Engineers familiar with the settings and typically do not need to be changed.

| Bring up on boot     | Enables the LAN interface on boot. Radio will be inaccessible if this is changed. |
|----------------------|-----------------------------------------------------------------------------------|
| Use IPv6 Management  | Uses the default IPv6 script for configuration.                                   |
| Override MAC Address | Disabled by default, Overrides the Eth0 LAN MAC                                   |
| Override MTU         | Disable by default, Overwide MTU Size.                                            |
| Use gateway metric   | Sets the cost of using the device as a gateway.                                   |

#### **Network - LAN - Physical Settings**

Note: Physical settings should only be changed by Network Engineers familiar with the settings and typically do not need to be changed.

| Image: Second Second |
|----------------------------------------------------------------------------------------------------|
| Generating Tree Protocol on this bridge                                                                                                    |
| Ethernet Adapter: "bond0"                                                                                                    |
| Z JE Ethernet Adapter: "etho" (lan)                                                                                                    |
| 2010 VLAN Interface: "eth0.1"                                                                                                    |
|                                                                                                    |
| Ethernet Adapter: "eth1" (lan)                                                                                                    |
| Ethernet Adapter: "gretap0"                                                                                                    |
| Ethernet Adapter: "jp6tnl0"                                                                                                    |
| Ethernet Adapter: "milireg"                                                                                                    |
|                                                                                                    |
| Custom Interface:                                                                                                    |
|                                                                                                    |

Image 37

| Bridge Interfaces | Allows communication between interfaces.           |
|-------------------|----------------------------------------------------|
| Enable STP        | Enables Spanning Tree Protocol over the interfaces |
| Interfaces        | List of all interfaces, please leave as defaults!  |

#### **Network - LAN - Firewall Settings**

Firewall settings page assigns your Firewall Rules to a particular interface. Almost all applications will want the LAN Interface checked.

| <br>Common Configuration                                            |                                                                                                    |
|---------------------------------------------------------------------|----------------------------------------------------------------------------------------------------|
| General Setup Advanced Settings Physical Settings Firewall Settings |                                                                                                    |
| Create / Assign firewall-zone                                       | ● Ian: [Ian: ] [ ] ● ()                                                                                                    |
|                                                                     | wan: (empty)                                                                                                    |
|                                                                     | unspecified -or- create:                                                                                                    |
|                                                                     | Choose the firewall zone you want to assign to this interface. Select unspecified to remove the interface from the associated zone or fill out the create field to define a new zone and attach the interface to it. |
|                                                                     |                                                                                                    |

Image 38

### Network - Wifi

The Network - Wifi tab is the most used tab on this webserver. All wireless provisioning will start on this page. The wireless overview page will highlight the radios current performance which helpful when configuring the devices.

| Status     | System Network                                           | Logout                                                |              |         |           |              |              |         |              |           |
|------------|----------------------------------------------------------|-------------------------------------------------------|--------------|---------|-----------|--------------|--------------|---------|--------------|-----------|
|            | Wifi Static Routes                                       |                                                       |              |         |           |              |              |         |              |           |
| wifi0: Mas | er "Netwave-1"                                           |                                                       |              |         |           |              |              |         |              |           |
| Wirele     | ss Overview                                              |                                                       |              |         |           |              |              |         |              |           |
|            | Generic Atheros 802<br>Channel: 36 (5.180 GHz)           | 2.11anac (wifi0)<br>  Bitrate: 866 Mbit/s             |              |         |           |              |              |         | Scan         | bbA 🖆     |
|            | <b>SSID:</b> Netwave-1  <br>100% <b>BSSID:</b> C4:4B:D1: | Mode: Master<br>:00:42:28   Encryption: WPA2 NONE (Co | CMP)         |         |           |              |              | Disable | e 🗹 Edit     | Remove    |
| Associ     | ated Stations                                            |                                                       |              |         |           |              |              |         |              |           |
|            | SSID                                                     | MAC-Address                                           | IPv4-Address | Noise   | Rssi      | RX Rate      | TX Rate      | TxCCQ   | Up Tir       | me        |
|            | Netwave-1                                                | C4:4B:D1:00:42:0F                                     | ?            | -95 dBm | 52(0,0,0) | 650.0 Mbit/s | 585.0 Mbit/s | 87%     | 5 hours 23 n | nins 52 s |
| L          |                                                          |                                                       |              |         |           |              |              |         |              |           |

Image 39

#### Network - Wifi - Wireless Overview

The Wireless Overview page will show the current wireless interface (Ath0) and its settings.

| Channel        | Channel the radio is communicating on.                                                 |  |
|----------------|----------------------------------------------------------------------------------------|--|
| Bitrate        | Data Rate the radio is transmitting. This will adjust depending on signal quality.     |  |
| SSID           | Service Set Identifier is the broadcast ID Access Points transmit and clients receive. |  |
| BSSID          | MAC Address of the AP that is broadcasting the SSID.                                   |  |
| Encryption     | Current encryption used.                                                               |  |
| Scan           | (Client Only) Scans channels in the selected scanlist to find available AP's.          |  |
| Add            | Adds a wireless interface, for future use.                                             |  |
| Remove         | Deletes the selected interface.                                                        |  |
| Disable/Enable | Disable/Enable the wireless interface.                                                 |  |
| Edit           | Brings you to the Wireless Interface Settings page.                                    |  |

#### Network - Wifi - Associated Stations

Lists the stations connected to the device. Clients will only have one associated station, the AP. AP's can have multiple Associated Stations.

**Associated Stations** TX Rate SSID MAC-Address IPv4-Address Noise Rssi RX Rate TxCCQ Up Time 1 C4:4B:D1:00:42:0F -95 dBm 55(0,0,0) 585.0 Mbit/s 585.0 Mbit/s 5 hours 34 mins 37 s Netwave-1 90%

## WiFi Configuration

### **General Setup**

| Inaces Will Static Routes Diagnostics Firewail                          |                                                                                                    |                                                                                                    |                                        |                 |  |  |
|-------------------------------------------------------------------------|----------------------------------------------------------------------------------------------------|----------------------------------------------------------------------------------------------------|----------------------------------------|-----------------|--|--|
| ifi0: Master "Netwave-1"                                                |                                                                                                    |                                                                                                    |                                        |                 |  |  |
| /ireless Network: Master "Netwave-1"                                    | (ath0)                                                                                                    |                                                                                                    |                                        |                 |  |  |
| Davies Configuration section covers physical settings of the radio here | turner such as channel and transmit nower. Network settings like                                                        | o operation and operation mode are                                                                    | grouped in the Interface Configuration | n contian       |  |  |
| Device Configuration - United States / Mexico                           | Wale such as challing and utalismic power, receiper securitys in                                                        | e encryption and operation mode are                                                                   | grouped in the memore comparation      | r section.      |  |  |
| General Setun                                                           |                                                                                                    |                                                                                                    |                                        |                 |  |  |
| Status                                                                  | Mode: Master   SSID:<br>BSSID: C4/48:D1:00:<br>Channet: 36 (5.180 G<br>100% Signat: 43 dBm (No<br>Bitrate: 866.0 Mbit/s | Netwave-1<br>42:28   Encryption: WPA2 NONE (C<br>Hz)   Tx-Power: 24 dBm<br>se: -95 dBm<br>Country: US | CMP)                                   |                 |  |  |
| Wireless network is enabled                                             | Disable                                                                                                    |                                                                                                    |                                        |                 |  |  |
| WIFI Standard                                                           | auto                                                                                                    | 2                                                                                                    |                                        |                 |  |  |
| Frequency                                                               | auto                                                                                                    | auto                                                                                                  |                                        |                 |  |  |
| Block Dfs Channel list                                                  | 🗹 😰 Block Dfs Channel list                                                                                              |                                                                                                    |                                        |                 |  |  |
| AP Background ACS scan                                                  | 🗌 🎯 Automatically scan and s                                                                                            | witch to best channel after a period of tim                                                           | e, default is 60 seconds               |                 |  |  |
| Scan List:                                                              | Enable Scan List                                                                                                    |                                                                                                    |                                        |                 |  |  |
|                                                                         | 36 (5.180 GHz)                                                                                                    | 40 (5.200 GHz)                                                                                        | 44 (5.220 GHz)                         | 48 (5.240 GHz)  |  |  |
|                                                                         | 🔽 149 (5.745 GHz)                                                                                                    | 153 (5.765 GHz)                                                                                       | 157 (5.785 GHz)                        | 161 (5.805 GHz) |  |  |
|                                                                         | I65 (5.825 GHz)                                                                                                    |                                                                                                    |                                        |                 |  |  |
| Transmit Power                                                          | 27 dBm (501 mW)                                                                                                    | 1                                                                                                    |                                        |                 |  |  |

Image 41

| Status                  | Shows current radio settings with connection quality icon.                                           |
|-------------------------|----------------------------------------------------------------------------------------------------|
| Enable/Disable Wireless | Should read "Wireless network is enabled" if enabled.                                                |
| WIFI Standard           | Auto, 802.11a, 802.11an, 802.11ac                                                                    |
| Spectrum Width          | 20,40,80MHz (Depending on Standard)<br>*Only shown if Wifi Standard isn't in Auto.                   |
| Frequency               | Select broadcast channel, leave to auto if you would like to use the Scan List.                      |
| Block DFS               | Blocks DFS Channels for quicker boot.                                                                |
| AP Background Scan      | Automatically scan and switch to best channel.<br>Only recommended for European Countries using DFS. |
| Scan List               | If enabled, allows you to select which channels are available to use.                                |
| Transmit Power          | Sets the output power of the radio.                                                                  |

#### Wifi Advanced Settings

| <br>Device Configuration - United States / Mexico |      |
|---------------------------------------------------|------|
| General Setup Advanced Settings                   |      |
| Distance Optimization                             | 1000 |
|                                                   |      |

Image 42

| Distance     | Specify the distance of the link to increase stability.                          |
|--------------|----------------------------------------------------------------------------------|
| Optimization | 1000 equal 1 kilometer. Only needs to be adjusted for long range links over 1 km |

#### Wifi - Interface Configuration

The Interface Configuration section contains the section tabs for General Setup, Wireless Security, MAC-Filter, and Advanced Settings

| 1 | Interface Configuration                                      |                    |
|---|--------------------------------------------------------------|--------------------|
|   | General Setup Wireless Security MAC-Filter Advanced Settings |                    |
|   | ESSID                                                        | Netwave-1          |
|   | Mode                                                         | Access Point (WDS) |
|   | Guard Interval                                               | Short y            |
|   | Data Rate (Mbps)                                             | Auto               |
|   | Hide ESSID                                                   |                    |
|   |                                                              |                    |

#### Image 43

| ESSID            | Specifies the name or extended service set identifier (ESSID) of the wireless network as it is provided in the beacon message. The network name can be up to 32 characters in length and can contain spaces. When running in AP mode, it is the name of the network as advertised in the beacon message. In Client mode, it is the network name that the client associates with. |
|------------------|----------------------------------------------------------------------------------------------------|
| Mode             | Selects whether the device is operating as an Access Point WDS or Client WDS                                                                                                    |
| BSSID            | Sets the MAC address of the AP. This option is available for a device operating as a client. This is useful because there can be multiple APs with the same ESSID. Setting the MAC address would prevent the client from roaming to other APs. (Client Mode Only)                                                                                                    |
| Guard Interval   | Chooses between Short and Long guard intervals. Guard intervals are used to ensure<br>that distinct transmissions do not interfere with one another. Data rate is improved in<br>downlink and uplink if both AP and client use the Short Guard Interval.                                                                                                    |
| Data Rate (Mbps) | Selects the data rate or the modulation and coding scheme (MCS). The default setting of Auto is recommended. The MCS and data rates are adjusted automatically depending on the wireless channel conditions.                                                                                                    |
| Hide ESSID       | Hides the network name (ESSID) from being broadcast publicly. (This option is for a device operating as an AP.)                                                                                                    |

# Note: If the goal is securing your network, use WPA or preferably WPA2 encryption. Hiding the ESSID does not provide complete security.

#### Wireless Security

| <br>Interface Configuration                                  |                  |
|--------------------------------------------------------------|------------------|
| General Setup Wireless Security MAC-Filter Advanced Settings |                  |
| Encryption                                                   | WPA2-PSK 🔽       |
| Cipher                                                       | Force CCMP (AES) |
|                                                              |                  |

Image 44

Encryption Chooses between No Encryption (open) and the following encryptions: WPA-PSK, WPA2-PSK, WPA2-PSK Mixed Mode.

#### WPA or WPA2 with PSK

Wifi protected access (WPA) is a stronger encryption than WEP.

Furthermore, WPA2 was developed to strengthen the security of WPA and is stronger than WPA

and WEP.

For WPA-PSK, WPA2-PSK, WPA-PSK/WPA2-PSK Mixed Mode encryptions, we have the following options

options.

| Cipher | Set to Forced CCMP (AES)                                                            |
|--------|-------------------------------------------------------------------------------------|
| Кеу    | The pre-shared key (PSK) is the password for the wireless network. This may consist |
|        | of 8 to 63 ASCII characters. (Default: 123455678)                                   |

#### **MAC-Filter**

Interfere Configuration

MAC Filter allows you to Whitelist (Allow Listed Only) or Blacklist (Allow All Except Listed) stations.

|   | interface configuration                                      |                         |                   |
|---|--------------------------------------------------------------|-------------------------|-------------------|
|   | General Setup Wireless Security MAC-Filter Advanced Settings |                         |                   |
|   | MAC-Address Filter                                           | Disable                 |                   |
|   |                                                              | Disable                 |                   |
|   |                                                              | Allow listed only       |                   |
| * | Back to Overview 🞯 Reset                                     | Allow all except listed | Save Dave & Apply |

### Interface Configuration - Advanced Settings

| Interface Configuration                                      |                                                                                                    |
|--------------------------------------------------------------|----------------------------------------------------------------------------------------------------|
| General Setup Wireless Security MAC-Filter Advanced Settings |                                                                                                    |
| 802.11h (Transmit Power Control)                             |                                                                                                    |
| Multicast Rate                                               | 1000                                                                                                 |
| Fragmentation Threshold                                      | 2346 C Default is 2346 bytes. Range is 256 to 2346                                                   |
| RTS/CTS Threshold                                            | 2346 C Default is 2347 bytes. Range is 0 to 2347                                                     |
| WMM Mode (WIFI Multimedia)                                   | 🗹 🕲 Ensures applications that require better throughput are inserted in queues with higher priority. |
|                                                              |                                                                                                    |

Image 46

| 802.11H                    | Transmit Power Control, can modulate power based on interference with satellites and radar.                                                                                                    |
|----------------------------|----------------------------------------------------------------------------------------------------|
| Multicast Rate             | Set a baseline for wifi devices to be able to connect to router.                                                                                                    |
| Fragmentation<br>Threshold | The default size of the fragmentation threshold is 2346 bytes and the standard range is 256 - 2346 bytes. It is used to specify the maximum size for a data packet before being fragmented into multiple packets.                                                                                                    |
| RTS/CTS<br>Threshold       | The RTS/CTS packet size threshold is 0-2347 octets. Typically, sending RTS/CTS frames does not occur unless the packet size exceeds this threshold. If the packet size that the node wants to transmit is larger than the threshold, the RTS/CTS handshake gets triggered. Otherwise, the data frame gets sent immediately.                                                                                                    |
| WMM Mode                   | Provides Quality of Service (QoS) features, checked by default. Wireless<br>multimedia enables the classification of the network traffic into 4 main types,<br>voice, video, best effort, and background, in decreasing order of priority. Higher<br>priority traffic has a higher transmission opportunity and would have to wait less<br>time to transmit. As a result, an existing video stream would not be interrupted by<br>additional background processes. |

### Routing

The NetWave radio is a full gateway with Static Route capabilities.

Routing should be configured by certified Network Professionals.

| Status System Network Logout                     | ilos Firewall                             |                                        |              |        |               |
|--------------------------------------------------|-------------------------------------------|----------------------------------------|--------------|--------|---------------|
| loutes                                           |                                           |                                        |              |        |               |
| outes specify over which interface and gateway a | a certain host or network can be reached. |                                        |              |        |               |
| Static IPv4 Routes                               | 5 <b>-</b> 3.61                           |                                        |              |        |               |
| Interface 📹                                      | Target<br>Host-IP or Network              | IPv4-Netmask<br>if target is a network | IPv4-Gateway | Metric | мто           |
|                                                  |                                           | This section contains no values vet    |              |        |               |
| Add                                              |                                           | ,                                      |              |        |               |
| Static IPv6 Routes                               |                                           |                                        |              |        |               |
| Interface 🖷                                      | Targ                                      | jet                                    | IPv6-Gateway | Metric | MTU           |
|                                                  | IPv6-Address or M                         | Network (CIDR)                         |              |        |               |
|                                                  |                                           | This section contains no values yet    |              |        |               |
| Add                                              |                                           |                                        |              |        |               |
| Reset                                            |                                           |                                        |              |        | Save Save & A |

Image 47

### **Diagnostic Tools**

The following Diagnostic tools are available:

- » Ping
- » TraceRoute
- » NSLookup

| Status         System         Network         Logout           Interfaces         W/fi         Static Routes         Diagnostics         Firew | ali                                             |                 |  |  |  |
|----------------------------------------------------------------------------------------------------|-------------------------------------------------|-----------------|--|--|--|
| Diagnostics                                                                                                    |                                                 |                 |  |  |  |
| Network Utilities                                                                                                    |                                                 |                 |  |  |  |
| dev.openwrt.org                                                                                                    | dev.openwrt.org                                 | dev.openwrt.org |  |  |  |
| IPv4 - Ping                                                                                                    | Traceroute                                      | INSlookup       |  |  |  |
|                                                                                                    | Install iputils-traceroute6 for IPv6 traceroute |                 |  |  |  |

#### Firewall

The Network - Firewall page contains the subpages for General Firewall Settings, Port Forwards, and Traffic Rules.

### **General Settings**

| terfaces Wifi St       | atic Routes Diagnostics Firew        | all                       |          | te da tada ta ta ta ta ta ta ta ta ta | ter hante hannen ter her her her hande, her hande her h | alle lle lle lle lle lle le le le le le l | e, e, e, e, e, e, e, e, e, e, e, e, e, e |
|------------------------|--------------------------------------|---------------------------|----------|---------------------------------------|---------------------------------------------------------|-------------------------------------------|------------------------------------------|
| eneral Settings Po     | rt Forwards Traffic Rules Cus        | iom Rules                 |          |                                       |                                                         |                                           |                                          |
| rowall - Zon           | o Cottings                           |                           |          |                                       |                                                         |                                           |                                          |
| rewaii - Zon           | e settings                           |                           |          |                                       |                                                         |                                           |                                          |
| firewall creates zones | over your network interfaces to cont | rol network traffic flow. |          |                                       |                                                         |                                           |                                          |
| Seneral Settings       |                                      |                           |          |                                       |                                                         |                                           |                                          |
| Enable SYN-flood pro   | tection                              |                           |          |                                       |                                                         |                                           |                                          |
| Drop invalid packets   |                                      |                           |          |                                       |                                                         |                                           |                                          |
| Input                  |                                      |                           | accept   |                                       | -                                                       |                                           |                                          |
| Output                 |                                      |                           | accept   |                                       | -                                                       |                                           |                                          |
| Convord                |                                      |                           | becepe   |                                       |                                                         |                                           |                                          |
| Forward                |                                      |                           | reject   |                                       | ĭ                                                       |                                           |                                          |
| Zones                  |                                      |                           |          |                                       |                                                         |                                           |                                          |
|                        | Zone ⇒ Forwardings                   | Input                     | Output   | Forward                               | Masquerading                                            | MSS clamping                              |                                          |
| lan:                   | lan: 🚂 🚂 🙊 ⇒ wan                     | accept                    | • accept | accept -                              |                                                         |                                           | Edit Delete                              |
| w                      | an: (empty) ⇒ REJECT                 | reject                    | - accept | • reject •                            |                                                         |                                           | ZEdit Delete                             |
| bba                    | L                                    |                           |          |                                       |                                                         |                                           |                                          |
|                        |                                      |                           |          |                                       |                                                         |                                           |                                          |
| Decet                  |                                      |                           |          |                                       |                                                         |                                           | Save Save &                              |

Image 49

| Enable SYN-Flood     | Prevents SYN DDoS Attacks |
|----------------------|---------------------------|
| Drop invalid Packets | Blocked forged packets    |
| Input                | Accept Inbound traffic    |
| Output               | Forward outbound traffic  |
| Forward              | Forward all traffic       |

#### Zones

Topos

Specify your network zone rules.

| Zone ⇒ Forwardings    | Input  | Output                     | Forward  | Masquerading | MSS clamping |              |
|-----------------------|--------|----------------------------|----------|--------------|--------------|--------------|
| lan: lan: 🛃 🛃 🙊 🔿 wan | accept | • accept                   | accept 🔹 |              |              | ZEdit Delete |
| wan: (empty) ⇒ REJECT | reject | <ul> <li>accept</li> </ul> | reject - |              |              | ZEdit Delete |
|                       |        |                            |          |              |              |              |

#### **Firewall Port Forward**

Port forwarding allows remote computers on the Internet to connect to a specific computer or service within the private LAN.

The Network » Firewall » Port Forwards page lets you define the protocol and port number to access an internal IP address.

| Status System Network Logout                                          |                                                          |                           |                          |                    |
|-----------------------------------------------------------------------|----------------------------------------------------------|---------------------------|--------------------------|--------------------|
| Interfaces Wifi Static Routes Diagnostics Firewall                    |                                                          |                           |                          |                    |
| General Settings Port Forwards Traffic Rules Custom Rul               | les                                                      |                           |                          |                    |
| Firewall - Port Forwards                                              |                                                          |                           |                          |                    |
| Port forwarding allows remote computers on the Internet to connect to | o a specific computer or service within the private LAN. |                           |                          |                    |
| Port Forwards                                                         |                                                          |                           |                          |                    |
| Name                                                                  | Match                                                    |                           | Forward to               | Enable Sort        |
|                                                                       | This secti                                               | on contains no values yet |                          |                    |
|                                                                       | New port forward:                                        |                           |                          |                    |
| Name Protocol External zone                                           | External port Internal zone Internal IP address          | Internal port             |                          |                    |
| New port forward TCP+UDP wan                                          | lan 🛃                                                    | bbA                       |                          |                    |
|                                                                       |                                                          |                           |                          |                    |
| Reset                                                                 |                                                          |                           |                          | Save Save & Apply  |
| マインレント しんしん しんしん しんしん しんしん しんしん                                       | しにん さんせい さん ひん ひん ひん ひん ひん ひん ひん ひん                      | さんだいにたいかだいだいにたいにたいにたい     | ささださんたいかたちたたたたたたた しんしいたん | ささたいいににたいにににんにたいにの |

Image 51

#### **Traffic Rules**

Traffic rules define policies for packets travelling between different zones, for example to reject traffic between certain hosts or to open WAN ports on the router.

| Firewall | - | Traffic | Rul | es |
|----------|---|---------|-----|----|
|          |   |         |     |    |

| Match IPv4.UCP From any host in wan To any router IP at port 68 on this device IPv4.UCM with type acho-request From any host in wan To any router I/ on this device IPv4.4GMP From any host in wan To any router // on this device IPv4.4GMP From any host in wan To any router // on this device IPv4.4GMP | Action Accept input Accept input Accept input Accept input                                                                                                    |                                                                                                    | Sort                                                                                                    | ☑Edit ×Delei<br>☑Edit ×Delet                                                                                                    |
|----------------------------------------------------------------------------------------------------|----------------------------------------------------------------------------------------------------|----------------------------------------------------------------------------------------------------|----------------------------------------------------------------------------------------------------|----------------------------------------------------------------------------------------------------|
| IPv4.UDP<br>From any host in wan<br>To any router IP at port 89 on this device<br>IPv4.CMP with type acto-request<br>From any host in wan<br>To any router I/e on this device<br>IPv4.4CMP<br>From any host in wan<br>To any router I/e on this device                                                      | Accept input<br>Accept input<br>Accept input                                                                                                    | 2                                                                                                    | ••                                                                                                    | Edit Delei                                                                                                    |
| From any host in wan<br>To any couter of the at port 68 on this device<br>IEV-44-CMB with type actio-request<br>From any host in wan<br>To any nouter IP on this device<br>IEV-4-GMB<br>From any host in wan<br>To any nouter IP on this device<br>IEV-4-GMB                                                | Accept input<br>Accept input<br>Accept input                                                                                                    |                                                                                                    | •••                                                                                                    | Edit Delei                                                                                                    |
| To any router / Part port 36 on his device<br>IIP-4-LOW with type acho-request<br>From any host in wan<br>To any router / Fon this device<br>IIP-4-LOWP<br>From any host in wan<br>To any router / Fon this device                                                                                          | Accept input<br>Accept input                                                                                                    |                                                                                                    | •                                                                                                    | Edit Dele                                                                                                    |
| IIP-V41CMP with type acto-request<br>Form any host in wan<br>To any router / for on this device<br>IIP-V44CMP<br>Form any host in wan<br>To any router / for a this device<br>IIP-V4-UDP                                                                                                    | Accept input<br>Accept input                                                                                                    |                                                                                                    | •                                                                                                    | Edit Dele                                                                                                    |
| From any hosts in wan<br>To any router /P on this device<br>IPV4-HOMP<br>From any hosts in wan<br>To any router /P on this device<br>IPV4-UDP                                                                                                    | Accept input                                                                                                    |                                                                                                    | 99                                                                                                    | Edit Dele                                                                                                    |
| ito any notice in on source<br>IPV4-IGMP<br>From any host in wan<br>To any notice / From this device<br>IPV4-UDP                                                                                                    | Accept input                                                                                                    | -                                                                                                    |                                                                                                    |                                                                                                    |
| Form any host in wan<br>To any notatin i wan<br>To any notatin / i on a his device                                                                                                    | Accept input                                                                                                    | -                                                                                                    |                                                                                                    |                                                                                                    |
| To any router IP on this device                                                                                                    | Mocopt input                                                                                                    |                                                                                                    |                                                                                                    |                                                                                                    |
| Prove DP                                                                                                    |                                                                                                    | -                                                                                                    |                                                                                                    |                                                                                                    |
| IFW-ODF                                                                                                    |                                                                                                    |                                                                                                    |                                                                                                    |                                                                                                    |
| From IP rance (e80*/10 in way with source port 547                                                                                                    | Accept input                                                                                                    | $\overline{\checkmark}$                                                                                                    |                                                                                                    |                                                                                                    |
| To IP range fe80://20 at port 546 on this device                                                                                                    |                                                                                                    |                                                                                                    |                                                                                                    |                                                                                                    |
| IPv64CMP with types 130/0, 131/0, 132/0, 143/0                                                                                                    |                                                                                                    |                                                                                                    |                                                                                                    |                                                                                                    |
| From IP range /e80::/10 in wan                                                                                                    | Accept input                                                                                                    | $\sim$                                                                                                    | * *                                                                                                    | ZEdit > Dele                                                                                                    |
| To any router IP on this device                                                                                                    |                                                                                                    | _                                                                                                    |                                                                                                    |                                                                                                    |
| with types echo-request, echo-reply, destination-unreachable, packet-too-big, time-exceeded, bad-header, unknown-header-type, router-solicitation, neighbour-solicitation, router-advertisement,                                                                                                    |                                                                                                    |                                                                                                    |                                                                                                    |                                                                                                    |
| neighbour-advertisement                                                                                                    | Accept input and limit to 1000 pkts, per second                                                                                                    |                                                                                                    |                                                                                                    |                                                                                                    |
| From any host in wan                                                                                                    | Accept input and inflit to 1000 pkts, per second                                                                                                    |                                                                                                    |                                                                                                    |                                                                                                    |
| To any router IP on this device                                                                                                    |                                                                                                    |                                                                                                    |                                                                                                    |                                                                                                    |
| IPv6-ICMP with types echo-request, echo-reply, destination-unreachable, packet-too-big, time-exceeded, bad-header, unknown-header-type                                                                                                    |                                                                                                    | _                                                                                                    |                                                                                                    |                                                                                                    |
| From any host in wan                                                                                                    | Accept forward and limit to 1000 pkts. per second                                                                                                    | $\sim$                                                                                                    | 4 -                                                                                                    | ZEdit Dele                                                                                                    |
| To any host in any zone                                                                                                    |                                                                                                    |                                                                                                    |                                                                                                    |                                                                                                    |
| Any IPSEC-ESP                                                                                                    | NUCLEAR DRAWLER                                                                                                    | -                                                                                                    |                                                                                                    |                                                                                                    |
| From any host in wan                                                                                                    | Accept forward                                                                                                    | $\sim$                                                                                                    | <b>0</b>                                                                                                    | ZEdit ZDele                                                                                                    |
| To any host in lan                                                                                                    |                                                                                                    |                                                                                                    |                                                                                                    |                                                                                                    |
| Any UDP                                                                                                    | 1000120001                                                                                                    |                                                                                                    |                                                                                                    |                                                                                                    |
| From any host in wan                                                                                                    | Accept forward                                                                                                    | ×                                                                                                    |                                                                                                    |                                                                                                    |
|                                                                                                    | I OF Hage ROUCT VARIANT ON UTING VARIANT I OF A CHARM WIT ON UTING VARIANT I ON UTING VARIANT I ON UTING VARIANTI I ON UTING VARIANT I ON UTING VARIANTI I ON UTING VARIANTI I ON UTING VA | IN Prediction With Spee Sold(13) (130) (130) (130) (130)       Accept input         IP Vei-ICM With Spee Sold(13) (130) (130) (130) (130)       Accept input         With Spee Sold(13) (130) (130) (130) (130) (130)       Accept input         With Spee Sold(13) (130) (130) | In the index index inde | IDENTIFY       IDENTIFY       IDENTIFY <td< td=""></td<> |

# **Agency Compliance**

#### FCC

Changes or modifications not expressly approved by the party responsible for compliance could void the user's authority to operate the equipment. This device complies with Part 15 of the FCC Rules. Operation is subject to the following two conditions:

- This device may not cause harmful interference, and
- This device must accept any interference received, including interference that may cause undesired operation.

This equipment has been tested and found to comply with the limits for a Class A digital device, pursuant to part 15 of the FCC Rules. These limits are designed to provide reasonable protection against harmful interference when the equipment is operated in a Industrial environment. This equipment generates, uses, and can radiate radio frequency energy and, if not installed and used in accordance with the instruction manual, may cause harmful interference to radio communications. Operations of this equipment in a residential area is likely to cause harmful interference in which case the user will be required to correct the interference at his own expense.

#### Industry Canada

This Class A digital apparatus complies with Canadian ICES-003. To reduce potential radio interference to other users, the antenna type and its gain should be so chosen that the equivalent isotropically radiated power (EIRP) is not more than that permitted for successful communication. This device complies with Industry Canada license-exempt RSS standard(s).

Operation is subject to the following two conditions:

- This device may not cause interference, and
- This device must accept any interference, including interference that may cause undesired operation of the device.

Cet appareil numérique de la classe A est confrome à la norme NMB-003 Canada. Pour réduire le risque d'interférence aux autres utilisateurs, le type d'antenne et son gain doivent être choisies de façon que la puissance isotrope rayonnée équivalente (PIRE) ne dépasse pas ce qui est nécessaire

pour une communication réussie. Cet appareil est conforme à la norme RSS Industrie Canada exempts de licence norme(s). Son fonctionnement est soumis aux deux conditions suivantes:

#### 17 Compliance

- Cet appareil ne peut pas provoquer d'interférences et
- Cet appareil doit accepter toute interférence, y compris les interférences qui peuvent

causer un mauvais fonctionnement du dispositif.

#### **RF Exposure Warning**

The antennas used for this transmitter must be installed to provide a separation distance of at least 2.52m from all persons and must not be located or operating in conjunction with any other antenna or transmitter.

Les antennes utilisées pour ce transmetteur doivent être installé en considérant une distance de séparation de toute personnes d'au moins 2.52m et ne doivent pas être localisé ou utilisé en conflit avec tout autre antenne ou transmetteur.

#### **CE Marking**

CE marking on this product represents the product is in compliance with all directives that are applicable to it.

This equipment may be operated in the following countries:

Great Britain and Northern Ireland, Austria, Belgium, Denmark, Finland, France, Germany, Ireland, Italy, Netherlands, Norway, Portugal, Romania, Switzerland, Sweden

#### Installer Compliance Responsibility

Devices must be professionally installed and it is the professional installer's responsibility to make sure the device is operated within local country regulatory requirements.

#### **RoHS/WEEE Compliance Statement**

European Directive 2002/96/EC requires that the equipment bearing this symbol on the product and/or its packaging must not be disposed of with unsorted municipal waste. The symbol indicates that this product should be disposed of separately from regular household waste streams. It is your responsibility to dispose of this and other electric and electronic equipment via designated collection facilities appointed by the government or local authorities. Correct disposal and recycling will help prevent potential negative consequences to the environment and human health. For more detailed information about the disposal of your old equipment, please contact your local authorities, waste disposal service, or the shop where you purchased the product.

## **GPL (General Public License) Statement**

You may have received from ComNet products that contained - in part - free software (software licensed in a way that ensures your freedom to run, copy, distribute, study, change and improve the software). Such products include NetWave series of products.

As part of these products, ComNet may have distributed to you hardware and/or software that contained a version of free software programs developed by the Free Software Foundation, a separate not-for-profit organization without any affiliation to ComNet.

See <u>http://www.gnu.org/philosophy/free-sw.html</u> for more details. If ComNet distributed any portions of these free software programs to you, you were granted a license to that software under the terms of either the GNU General Public License or GNU Lesser General Public License "License", copies of which are available from <u>http://www.gnu.org/licenses/licenses.html</u>. The Licenses allow you to freely copy, modify and redistribute that software without any other statement or documentation from us.

ComNet will provide to anyone who contacts us at the contact provided below, for a charge of no more than our cost of physically performing source code distribution, a complete machinereadable copy of the complete corresponding source code for the free software programs used in the version of the programs that we distribute to you. The cost will be free if the delivery medium of the machine-readable copy is through the Internet.

Contact information:

Email: techsupport@comnet.net

Tel: 203-796-5300

Address: 3 Corporate Drive, Danbury, CT 06810 USA

We will reply within 7 working days once the request has been made through email or telephone.

#### **ComNet Customer Service**

Customer Care is ComNet Technology's global service center, where our professional staff is ready to answer your questions at any time. Email ComNet Global Service Center: customercare@comnet.net

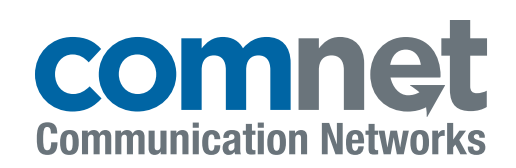

© 2021 Communication Networks Corporation. All Rights Reserved.

"ComNet" and the "ComNet Logo" are registered trademarks of Communication Networks, LLC.

3 CORPORATE DRIVE | DANBURY, CT 06810 | USA T: 203.796.5300 | F: 203.796.5303 TECH SUPPORT: 1.888.678.9427 INFO@COMNET.NET

SUITE 7, CASTLEGATE BUSINESS PARK CALDICOT | SOUTH WALES, UK | NP26 5AD T: +44 (0) 2036 300 695 | F: +44 (0)113 253 7462 INFO-EUROPE@COMNET.NET

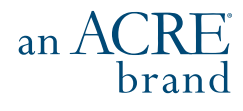

NETWAVE